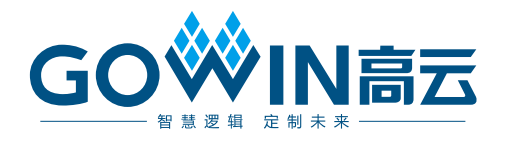

# GW1NS-2C MCU IDE

# 软件参考手册

RN519-1.1,2018-11-21

#### 版权所有©2018 广东高云半导体科技股份有限公司

未经本公司书面许可,任何单位和个人都不得擅自摘抄、复制、翻译本文档内容的部分或全部,并不得以任何形式传播。

#### 免责声明

本文档并未授予任何知识产权的许可,并未以明示或暗示,或以禁止发言或其它方式授予任何知识产权许可。除高云半导体在其产品的销售条款和条件中声明的责任之外,高云半导体 概不承担任何法律或非法律责任。高云半导体对高云半导体产品的销售和/或使用不作任何 明示或暗示的担保,包括对产品的特定用途适用性、适销性或对任何专利权、版权或其它知 识产权的侵权责任等,均不作担保。高云半导体对文档中包含的文字、图片及其它内容的准 确性和完整性不承担任何法律或非法律责任,高云半导体保留修改文档中任何内容的权利, 恕不另行通知。高云半导体不承诺对这些文档进行适时的更新。

#### 版本信息

| 日期         | 版本  | 说明                                                        |
|------------|-----|-----------------------------------------------------------|
| 2018/08/21 | 1.0 | 初始版本。                                                     |
| 2018/11/21 | 1.1 | <ul> <li>● 优化 Eclipse 安装过程</li> <li>● 增加工程实例操作</li> </ul> |

## 目录

| 目录                   | 1  |
|----------------------|----|
| 图目录                  | 3  |
| 1 ARM KEIL 软件        | 5  |
| 1.1 软件安装             | 5  |
| 1.2 工程模板             | 5  |
| 1.2.1 配置选项           | 5  |
| 1.2.2 工程配置           |    |
| 1.2.3 工程编译           | 11 |
| 1.2.4 工程烧录           |    |
| 1.2.5 工程调试           |    |
| 1.3 参考设计             |    |
| 2 GNU MCU Eclipse 软件 | 14 |
| 2.1 软件安装             |    |
| 2.1.1 安装 JDK         |    |
| 2.1.2 安装 J-LINK      |    |
| 2.1.3 安装 MCU 器件包     |    |
| 2.2 软件配置             |    |
| 2.2.1 导入模板工程         |    |
| 2.2.2 选择 Properties  |    |
| 2.2.3 配置环境变量         |    |
| 2.2.4 配置工具链          |    |
| 2.2.5 配置烧录工具         |    |
| 2.2.6 配置 JTAG 模式切换工具 |    |
| 2.3 工程模板             |    |
| 2.3.1 工程创建           |    |
| 2.3.2 工程创建           |    |
| 2.3.3 工程编译           |    |
| 10.1.1               |    |

| 2.3.4 工程烧录 | 43 |
|------------|----|
| 2.3.5 工程调试 | 44 |
| 2.4 参考设计   | 48 |

图目录

| 图       | 1-1 创建工程                     | 6     |
|---------|------------------------------|-------|
| 图       | 1-2 配置器件                     | 6     |
| 图       | 1-3 配置 ROM 和 RAM             | 7     |
| 图       | <b>1-4</b> 配置输出文件格式          | 8     |
| 图       | <b>1-5</b> 配置宏定义和头文件路径       | 8     |
| 图       | 1-6 配置下载选项                   | 9     |
| 图       | 1-7 配置调试选项                   | 10    |
| 图       | 1-8 调试接口类型                   | 10    |
| 图       | 1-9 工程编译                     | 11    |
| 图       | 1-10 烧录                      | 12    |
| 图       | 1-11 JTAG 模式切换命令             | 12    |
| 图       | 1-12 启动调试                    | 13    |
| 图       | 2-1 GNU MCU Eclipse 安装包目录结构  | 14    |
| 图       | 2-2 JDK 和 J-LINK 安装目录结构      | 15    |
| 图       | 2-3 JDK 安装向导                 | 16    |
| 图       | 2-4 选择安装 JDK 可选功能            | 17    |
| 图       | 2-5 选择 JRE 安装路径              | 17    |
| 图       | 2-6 完成 JDK 安装                | 18    |
| 冬       | 2-7 测试 JDK 安装                | 18    |
| 图       | 2-8 J-LINK License Agreement | 19    |
| 图       | 2-9 选择安装路径                   | 20    |
| 图       | 2-10 选择功能组件                  | 20    |
| 图       | 2-11 开始安装向导                  | 21    |
| 图       | 2-12 完成安装                    | 22    |
| 图       | 2-13 选择 Preferences          | 23    |
| 图       | 2-14 指定 Packages 路径          | 24    |
| 图       | 2-15 更新器件包列表                 | 25    |
| RN519-1 | .1                           | 3(44) |

| 图                                                                                           | 2-16 导入模板工程                                                                                                    | 26                                                                                                    |
|---------------------------------------------------------------------------------------------|----------------------------------------------------------------------------------------------------|----------------------------------------------------------------------------------------------------|
| 图                                                                                           | 2-17 选择 Properties                                                                                                    | 27                                                                                                    |
| 图                                                                                           | 2-18 配置环境变量                                                                                                    | 28                                                                                                    |
| 图                                                                                           | 2-19 配置工具链                                                                                                    | 28                                                                                                    |
| 图                                                                                           | 2-20 配置烧录工具                                                                                                    | 29                                                                                                    |
| 图                                                                                           | 2-21 配置 JTAG 模式切换工具                                                                                                    | 30                                                                                                    |
| 图                                                                                           | 2-22 交叉编译配置                                                                                                    | 30                                                                                                    |
| 图                                                                                           | 2-23 新建工程                                                                                                    | 31                                                                                                    |
| 图                                                                                           | 2-24 选择工程类型配置                                                                                                    | 32                                                                                                    |
| 图                                                                                           | 2-25 选择工具链                                                                                                    | 33                                                                                                    |
| 图                                                                                           | 2-26 工程结构                                                                                                    | 34                                                                                                    |
| 图                                                                                           | 2-27 选择 Properties                                                                                                    | 35                                                                                                    |
| 图                                                                                           | 2-28 配置 Cross ARM GNU Assembler Preprocessor                                                                                                    | 36                                                                                                    |
|                                                                                             |                                                                                                    |                                                                                                    |
| 图                                                                                           | 2-29 配置 Cross ARM GNU Assembler Includes                                                                                                    | 37                                                                                                    |
| 图<br>图                                                                                      | 2-29 配置 Cross ARM GNU Assembler Includes<br>2-30 配置 Cross ARM C Compiler Preprocessor                                                                                                    | 37<br>38                                                                                                    |
| 图<br>图<br>图                                                                                 | <ul> <li>2-29 配置 Cross ARM GNU Assembler Includes</li> <li>2-30 配置 Cross ARM C Compiler Preprocessor</li> <li>2-31 配置 Cross ARM C Compiler Includes</li> </ul>                                                                                                    | 37<br>38<br>39                                                                                                    |
| 图<br>图<br>图<br>图<br>图                                                                       | <ul> <li>2-29 配置 Cross ARM GNU Assembler Includes</li> <li>2-30 配置 Cross ARM C Compiler Preprocessor</li> <li>2-31 配置 Cross ARM C Compiler Includes</li> <li>2-32 配置 Cross ARM C Linker</li> </ul>                                                                                                    | 37<br>38<br>39<br>40                                                                                                    |
| 图<br>图<br>图<br>图<br>图<br>图<br>图                                                             | <ul> <li>2-29 配置 Cross ARM GNU Assembler Includes</li> <li>2-30 配置 Cross ARM C Compiler Preprocessor</li> <li>2-31 配置 Cross ARM C Compiler Includes</li> <li>2-32 配置 Cross ARM C Linker</li> <li>2-33 配置 Cross ARM GNU Create Flash Image.</li> </ul>                                                                                                    | 37<br>38<br>39<br>40<br>41                                                                                                    |
| 图<br>图<br>图<br>图<br>图<br>图<br>图<br>图<br>图<br>图                                              | <ul> <li>2-29 配置 Cross ARM GNU Assembler Includes</li> <li>2-30 配置 Cross ARM C Compiler Preprocessor</li> <li>2-31 配置 Cross ARM C Compiler Includes</li> <li>2-32 配置 Cross ARM C Linker</li> <li>2-33 配置 Cross ARM GNU Create Flash Image</li> <li>2-34 配置 Devices</li> </ul>                                                                                                    | 37<br>38<br>39<br>40<br>41<br>42                                                                                                    |
| 图<br>图<br>图<br>图<br>图<br>图<br>图<br>图<br>图<br>图<br>图                                         | 2-29 配置 Cross ARM GNU Assembler Includes                                                                                                    | <ol> <li>37</li> <li>38</li> <li>39</li> <li>40</li> <li>41</li> <li>42</li> <li>43</li> </ol>                                                             |
| 图<br>图<br>图<br>图<br>图<br>图<br>图<br>图<br>图<br>图<br>图<br>图<br>图<br>图<br>图<br>图<br>图<br>图<br>图 | 2-29 配置 Cross ARM GNU Assembler Includes                                                                                                    | <ol> <li>37</li> <li>38</li> <li>39</li> <li>40</li> <li>41</li> <li>42</li> <li>43</li> <li>43</li> </ol>                                                 |
| 图<br>图<br>图<br>图<br>图<br>图<br>图<br>图<br>图<br>图<br>图<br>图<br>图<br>图<br>图<br>图<br>图<br>图<br>图 | 2-29 配置 Cross ARM GNU Assembler Includes                                                                                                    | <ol> <li>37</li> <li>38</li> <li>39</li> <li>40</li> <li>41</li> <li>42</li> <li>43</li> <li>43</li> <li>44</li> </ol>                                     |
| 图<br>图<br>图<br>图<br>图<br>图<br>图<br>图<br>图<br>图<br>图<br>图<br>图<br>图<br>图<br>图<br>图<br>图<br>图 | 2-29 配置 Cross ARM GNU Assembler Includes                                                                                                    | <ol> <li>37</li> <li>38</li> <li>39</li> <li>40</li> <li>41</li> <li>42</li> <li>43</li> <li>43</li> <li>44</li> <li>45</li> </ol>                         |
| 图<br>图<br>图<br>图<br>图<br>图<br>图<br>图<br>图<br>图<br>图<br>图<br>图<br>图<br>图<br>图<br>图<br>图<br>图 | 2-29 配置 Cross ARM GNU Assembler Includes         2-30 配置 Cross ARM C Compiler Preprocessor         2-31 配置 Cross ARM C Compiler Includes         2-32 配置 Cross ARM C Linker         2-33 配置 Cross ARM GNU Create Flash Image.         2-34 配置 Devices         2-35 编译工程         2-36 工程烧录         2-37 建立调试配置选项         2-38 配置 Image 路径         2-39 配置 Debugger.                      | <ul> <li>37</li> <li>38</li> <li>39</li> <li>40</li> <li>41</li> <li>42</li> <li>43</li> <li>43</li> <li>44</li> <li>45</li> <li>46</li> </ul>             |
| 图图图图图图图图图图图                                                                                 | 2-29 配置 Cross ARM GNU Assembler Includes         2-30 配置 Cross ARM C Compiler Preprocessor         2-31 配置 Cross ARM C Compiler Includes         2-32 配置 Cross ARM C Linker         2-33 配置 Cross ARM GNU Create Flash Image         2-34 配置 Devices         2-35 编译工程         2-36 工程烧录         2-37 建立调试配置选项         2-38 配置 Image 路径         2-39 配置 Debugger         2-40 JTAG 接口切换 | <ul> <li>37</li> <li>38</li> <li>39</li> <li>40</li> <li>41</li> <li>42</li> <li>43</li> <li>43</li> <li>44</li> <li>45</li> <li>46</li> <li>47</li> </ul> |

# **1** ARM KEIL 软件

## 1.1 软件安装

请参考 ARM 提供的<u>《MDK Getting Started》</u>和<u>《uVision User's Guide》</u> (可通过以下路径获取该手册: GW1NS-2C\_package\release\rt...)。

## 1.2 工程模板

使用 ARM KEIL 软件进行嵌入式软件开发,需要创建工程、配置工程选项、编码、编译、烧录和调试。

#### 1.2.1 配置选项

#### 工程创建

打开 ARM KEIL 软件,选择菜单栏 Project 中 New uVision Project..., 创建工程,如图 1-1 所示。 图 1-1 创建工程

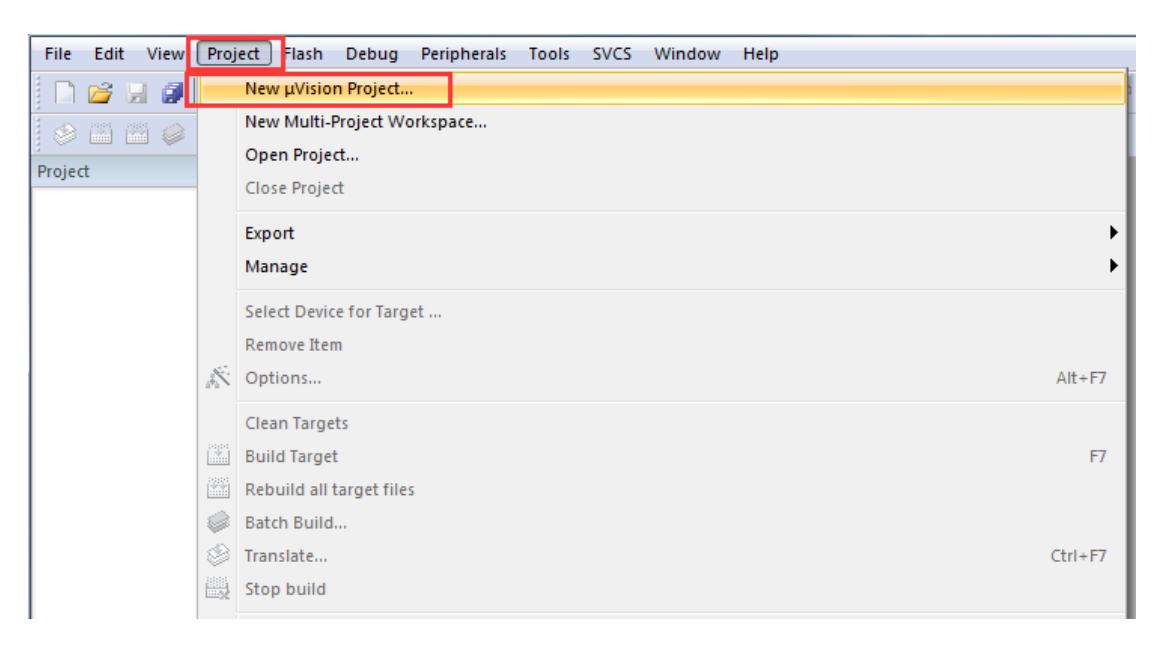

#### 1.2.2 工程配置

#### 配置器件

GW1NS-2C MCU 为 ARM Cortex-M3 内核,所以器件选择 ARM Cortex-M3 的"ARMCM3",如图 1-2 所示。

#### 图 1-2 配置器件

| Device Target Output Listing Vser                                                                                                    | C/C++ Asm Linker Debug Vtilities                                                                                                    |
|----------------------------------------------------------------------------------------------------|----------------------------------------------------------------------------------------------------|
| Software Packs<br>Vendor: ARM<br>Device: ARMCM3<br>Toolset: ARM<br>Search:                                                                                                    | Software Pack<br>Pack: ARM.CMSIS.5.2.0<br>URL: <u>http://www.keil.com/pack/</u>                                                                                                    |
| ARM  ARM Cortex M0  ARM Cortex M0  ARM Cortex M23  ARM Cortex M3  ARM Cortex M3  ARM Cortex M3  ARM Cortex M33  ARM Cortex M34  ARM Cortex M34  ARM Cortex M34  ARM Cortex M | The Cortex-M3 processor is an entry-level 32-bit ARM Cortex<br>processor designed for a broad range of embedded applications. It<br>offers significant benefits to developers, including:<br>- simple, easy-to-use programmers model<br>- highly efficient ultra-low power operation<br>- excellent code density<br>- deterministic, high-performance interrupt handling<br>- upward compatibility with the rest of the Cortex-M processor family. |
| OK                                                                                                    | Cancel Defaults Help                                                                                                    |

#### 配置 ROM 和 RAM

配置 ROM 和 RAM 的起始地址和容量大小。

GW1NS-2C Flash-Rom 起始地址为 0x00000000, 容量为 128K Byte。

GW1NS-2C Sram 起始地址为 0x20000000,容量为 8K Byte, 如图 1-3 所示。

#### 图 1-3 配置 ROM 和 RAM

| Device Target (     | )1tput   List | ing   Vser  | C/C++  A | sm  ]   | Linker   I | ebug   Util                           | ities            |        |
|---------------------|---------------|-------------|----------|---------|------------|---------------------------------------|------------------|--------|
| ARM DS_CM3          |               |             |          | Code C  | Generation |                                       |                  |        |
|                     |               | Xtal (MHz): | 2.0      | ARM     | Compiler:  | Use default                           | compiler version | n 5 🔻  |
| Operating system:   | None          |             | -        |         |            |                                       |                  |        |
| System Viewer File: |               |             |          | 🗆 🗆 U   | se Cross-N | lodule Optimiza                       | tion             |        |
| DS_CM3.svd          |               |             |          | 🗆 🗆 U   | se MicroLl | в Г                                   | Big Endian       |        |
| Use Custom File     | e             |             | _        |         |            |                                       |                  |        |
| Read/Only Memo      | ny Areas ——   |             |          | Read/   | Write Mem  | ory Areas                             |                  |        |
| default off-chip    | Start         | Size        | Startup  | default | off-chip   | Start                                 | Size             | NoInit |
| ROM1:               |               |             | 0        |         | RAM1:      |                                       |                  |        |
| ROM2:               |               |             | 0        |         | RAM2:      |                                       |                  |        |
| ROM3:               |               |             | - o      |         | RAM3:      |                                       |                  |        |
| on-chip             |               |             | _        |         | on-chip    |                                       |                  |        |
| IROM1:              | 0x0           | 0x20000     | œ        |         | IRAM1:     | 0×20000000                            | 0x2000           |        |
| IROM2:              |               |             | 0        |         | IRAM2:     |                                       |                  |        |
|                     |               |             |          |         |            | · · · · · · · · · · · · · · · · · · · |                  |        |
|                     |               | OK          | Cano     | rel     | Def        | aults                                 |                  | Help   |

#### 配置输出文件格式

高云 Programmer 支持 BIN 二进制文件烧录格式,所以配置输出文件格式为 BIN 格式。

User 命令行选项中转换\*.axf 文件为\*.bin 文件,如图 1-4 所示。

#### 图 1-4 配置输出文件格式

| Device   Target   Output   Listin | g User C/C++ Asm Linker Debug Ut           | ilit | ies               | [            |     |
|-----------------------------------|--------------------------------------------|------|-------------------|--------------|-----|
| Command Items                     | User Command                               |      | Stop on Exi       | S            |     |
| Before Compile C/C++ File         |                                            |      |                   |              | E   |
| Run #1                            |                                            | 2    | Not Specified     |              |     |
| — Run #2                          |                                            | 2    | Not Specified     |              |     |
| Before Build/Rebuild              |                                            |      |                   |              |     |
| Run #1                            |                                            | 2    | Not Specified     |              |     |
| Run #2                            |                                            | 2    | Not Specified     |              |     |
| E-After Build/Rebuild             |                                            |      |                   |              |     |
| Run #1                            | C:\Keil_v5\ARM\ARMCC\bin\fromelf.exebin -o | .\Ob | jects\led.bin .\( | Dbjects\led. | axf |
| 🗌 🗌 Run #2                        |                                            |      | Not Specified     |              |     |
|                                   |                                            |      |                   |              |     |
| Run 'Atter-Build' Conditionally   |                                            |      |                   |              |     |
| ✓ Beep When Complete              | ☐ Start Debugging                          |      |                   |              |     |
|                                   | OK Cancel Defaults                         |      | н                 | elp          |     |

命令格式为:

\*:\Keil\_v5\ARM\ARMCC\bin\fromelf.exe --bin

-o ./Objects/\*.bin ./Objects/\*.axf

#### 配置宏定义和头文件路径

配置宏定义"USE\_STDPERIPH\_DRIVER",用来调用标准外设。 配置头文件路径,编译过程中用来调用头文件。配置如图 1-5 所示。 图 1-5 配置宏定义和头文件路径

| Define: USE_STDPERIPH_DRIVER                                                                                                    | 3                                                                                                    |                                                                 |
|----------------------------------------------------------------------------------------------------|----------------------------------------------------------------------------------------------------|-----------------------------------------------------------------|
| Language / Code Generation<br>Execute-only Code<br>Optimization: Level 0 (-00)<br>Optimize for Time<br>Split Load and Store Multiple<br>One ELF Section per Function | Strict ANSI C  Frum Container always int Plain Char is Signed Read-Only Position Independent Read-Write Position Independent | Wamings:<br>All Wamings  Thumb Mode No Auto Includes V C99 Mode |
| Include                                                                                                    | is:\STARTUP:\SYSTEM:\USER<br>00 -apcs=interwork -split_sections -1/CORE<br>1/USER                                            | -1/PERIPH/Includes -1                                           |

#### 配置烧录工具

配置 Flash 下载工具为外部工具,使用高云 Programmer,如图 1-6 所示。

#### 图 1-6 配置下载选项

| Device   Target   Output   Listing   Vser   C/C++ | Asm Linker Debug Utilities                      |
|---------------------------------------------------|-------------------------------------------------|
| Configure Flash Menu Command                      |                                                 |
| C Use Target Driver for Flash Programming         | Use Debug Driver                                |
| Use Debug Driver                                  | Settings 🔽 Update Target before Debugging       |
| Init File:                                        | Edit                                            |
| Use External Tool for Flash Programming           |                                                 |
| Command: D:\Gowin\1.8\programmer2\bin\program     | mer_cli.exe                                     |
| Arguments:device GW1NS-2C -run 22 f D:\user-b     | ak\Users\root\Desktop\ed\PROJECT\Objects\ed.bin |
| Run Independent                                   |                                                 |
| Configure Image File Processing (FCARM):          |                                                 |
| Output File:                                      | Add Output File to Group:                       |
|                                                   | STARTUP                                         |
| Image Files Root Folder:                          | Generate Listing                                |
|                                                   |                                                 |
| OK                                                | ancel Defaults Help                             |

Command 为 Programmer 路径。

Arguments 为 Programmer 命令选项,如--device GW1NS-2C --run 22 -f \*.bin。

#### 配置调试选项

如果选择使用 U-LINK 仿真器,则 Debug 选项配置为"ULNK2/ME Cortex Debugger"。

如果选择使用 J-LINK 仿真器,则 Debug 选项配置为"J-LINK/J-TRACE Cortex"。如图 1-7 所示。

#### 图 1-7 配置调试选项

| Device   Target   Output   Listing   User   C/C++   A                                                | Asm Linke <mark>r Debug V</mark> ilities               |
|----------------------------------------------------------------------------------------------------|--------------------------------------------------------|
| O Use Simulator with restrictions Settings                                                           | Use: ULINK2/ME Contex Debugger Settings                |
| Limit Speed to Real-Time                                                                             | ULINK2/ME Cortex Debugger                              |
| ✓         Load Application at Startup         ✓         Run to main()           Initialization File: | CMSIS-DAP Debugger CMSIS-DAP Debugger  main() Initials |
| Edit                                                                                                 | ST-Link Debugger                                       |
| Restore Debug Session Settings                                                                       | Restore Stellaris ICDI                                 |
| I Breakpoints I Toolbox                                                                              | Bre SiLabs UDA Debugger                                |
| ✓ Watch Windows & Performance Analyzer                                                               | Watch windows                                          |
| Memory Display Visiting System Viewer                                                                | Very Memory Display Very System Viewer                 |
| CPU DLL: Parameter:                                                                                  | Driver DLL: Parameter:                                 |
| SARMCM3.DLL -MPU                                                                                     | SARMCM3.DLL -MPU                                       |
| Dialog DLL: Parameter:                                                                               | Dialog DLL: Parameter:                                 |
| DCM.DLL -pCM3                                                                                        | TCM.DLL pCM3                                           |
| Manage Component Vie                                                                                 | ewer Description Files                                 |
| OK                                                                                                   | Cel Defaults Help                                      |

调试接口类型配置为 JTAG, 如图 1-8 所示。

#### 图 1-8 调试接口类型

| Cortex-M Target Driver Setup                                                                            | -          |                     | loss here  mill       | ×                                                          |
|----------------------------------------------------------------------------------------------------|------------|---------------------|-----------------------|------------------------------------------------------------|
| Debug Trace Flash Download                                                                              |            |                     |                       |                                                            |
| ULINK USB - JTAG/SW Adapter                                                                             |            | Device Chain        |                       |                                                            |
| Serial No: Any                                                                                          |            | IDCODE              | Device Name           | IR len Move                                                |
| ULINK Version: ULINK2                                                                                   | TDO        | ⊙ 0x4BA00477        | ARM CoreSight JTAG-DP | 4 Up                                                       |
| Device Family: Cortex-M                                                                                 | TDI        |                     |                       | Down                                                       |
| Firmware Version: V2.03                                                                                 | • Au       | tomatic Detection   | ID CODE:              |                                                            |
| SWJ Port: JTAG -                                                                                        | О Ма       | anual Configuration | Device Name:          |                                                            |
| Max Clock: 1MHz 💌                                                                                       | Add        | d Delete Up         | odate IR len:         | AP: 0x00                                                   |
| Debug<br>Connect & Reset Options<br>Connect: Normal  Reset<br>Reset after Connect<br>Log Debug Accesses | :: Autodet | tect 🔽              | Cache Options ──      | nload Options<br>(erify Code Download<br>)ownload to Flash |
| L                                                                                                    |            | ок с                | ancel                 | Help                                                       |

## 1.2.3 工程编译

完成编码和工程配置后,编译生成 BIN 格式镜像文件,如图 1-9 所示。 图 1-9 工程编译

| <pre>Project led<br/>Id =<br/>Startup<br/>Startup</pre>                                                                                                    | La La pe La 144   led |                                                                                                    |
|----------------------------------------------------------------------------------------------------|-----------------------|----------------------------------------------------------------------------------------------------|
| Paper Hel<br>Hel<br>Attribute<br>Comparison Comparison () 2014-2018 Gevin Semiconductor Technology Co., itsd.<br>PROPHRAL<br>File Media Comparison Comparison Com                                                                                                    | 1 10                  | and a second second s |
| <pre>statup<br/>statup<br/>statup<br/>statup<br/>soft<br/>soft<br/>soft<br/>soft<br/>soft<br/>soft<br/>soft<br/>soft</pre>                                                                                                    | Project: led          | 1                                                                                                    |
| <pre>G STATUP<br/>G COR<br/>G COR<br/>G COR<br/>G STIM<br/>G STIM<br/>G STI</pre> | 😥 led                 | 2 💷 /*                                                                                                    |
| <pre>CODE CODE CODE CODE CODE CODE CODE CODE</pre>                                                                                                    | E STARTUP             | 3 • •••••••••••••••••••••••••••••••••••                                                                                                    |
| <pre>&gt; STATA<br/>&gt; STATA<br/>&gt; PROPHATING to a state of the state of the state</pre>                                                                                                    | E CORE                | 4                                                                                                    |
| <pre></pre>                                                                                                    | SYSTEM                | S Copyright (C) 2014-2018 Gowin Semiconductor Technology Co., Ltd.                                                                                                    |
| <pre></pre>                                                                                                    |                       |                                                                                                    |
| <pre></pre>                                                                                                    | PERIPHERAL            | 8 Sauthor Fundadid Development Team                                                                                                    |
| <pre> #</pre>                                                                                                    | E G USER              | 9 * Supraino VI.C.O                                                                                                    |
| <pre># make:<br/>* @citer Main program body.<br/>*// Toludes<br/>*// Toludes<br/>*// To</pre>                                                                                                    | 🗟 🛄 gw1ns2k_it.c      | 10 * #date 2018-5-1 09:00:00                                                                                                    |
| <pre></pre>                                                                                                    | III i main.c          | 11 * Sbrief Main program body.                                                                                                    |
| <pre>     */     */     */     */     */     */     */     */     */     */     */     */     */     */     */     */     */     */     */     */     */     */     */     */     */     */     */     */     */     */     */     */     */     */     */     */     */     */     */     */     */     */     */     */     */     */     */     */     */     */     */     */     */     */     */     */     */     */     */     */     */     */     */     */     */     */     */     */     */     */     */     */     */     */     */     */     */     */     */     */     */     */     */     */     */     */     */     */     */     */     */     */     */     */     */     */     */     */     */     */     */     */     */     */     */     */     */     */     */     */     */     */     */     */     */     */     */     */     */     */     */     */     */     */     */     */     */     */     */     */     */     */     */     */     */     */     */     */     */     */     */     */     */     */     */     */     */     */     */     */     */     */     */     */     */     */     */     */     */     */     */     */     */     */     */     */     */     */     */     */     */     */     */     */     */     */     */     */     */     */     */     */     */     */     */     */     */     */     */     */     */     */     */     */     */     */     */     */     */     */     */     */     */     */     */     */     */     */     */     */     */     */     */     */     */     */     */     */     */     */     */     */     */     */     */     */     */     */     */     */     */     */     */     */     */     */     */     */     */     */     */     */     */     */     */     */     */     */     */     */     */     */     */     */     */     */     */     */     */     */     */     */     */     */     */     */     */     */     */     */     */     */     */     */     */     */     */     */     */     */     */     */     */     */     */     */     */     */     */     */     */</pre>                                                                                                    |                       | 12                                                                                                    |
| <pre>14     / Includes     // Includes     // Includes     // Includes     // Includes     // Include     // Include     // In</pre>                                                                                                    |                       | 13 */                                                                                                    |
| <pre>18 /* Includes</pre>                                                                                                    |                       | 14                                                                                                    |
| <pre>     # fielded = Typingk.m     #     # fielded = Typingk.m     #     #     #     #     #     #     #     #     #     #     #     #     #     #     #     #     #     #     #     #     #     #     #     #     #     #     #     #     #     #     #     #     #     #     #     #     #     #     #     #     #     #     #     #     #     #     #     #     #     #     #     #     #     #     #     #     #     #     #     #     #     #     #     #     #     #     #     #     #     #     #     #     #     #     #     #     #     #     #     #     #     #     #     #     #     #     #     #     #     #     #     #     #     #     #     #     #     #     #     #     #     #     #     #     #     #     #     #     #     #     #     #     #     #     #     #     #     #     #     #     #     #     #     #     #     #     #     #     #     #     #     #     #     #     #     #     #     #     #     #     #      #     #     #     #     #     #     #     #     #     #     #     #     #     #     #     #     #     #     #     #     #      #     #      #     #     #     #     #     #     #     #     #     #     #     #      #     #     #     #     #     #     #     #     #     #     #     #     #     #     #     #     #     #      #     #     #     #     #     #     #     #     #     #     #     #     #     #     #     #     #      #     #     #      #     #     #      #     #      #     #      #      #      #      #      #      #      #      #      #      #      #      #      #      #      #      #      #      #      #      #      #      #      #      #      #      #      #      #      #      #      #      #      #      #      #      #      #      #      #      #      #      #      #      #      #      #      #      #      #      #      #      #      #      #      #      #      #      #      #      #      #      #      #      #      #      #      #      #      #      #      #      #      #      #      #      #      #      #      #      #      #      #      #      #      #      #      #      #      #      #      #      #</pre>                                                                                                    |                       | 15 /* Includes*/                                                                                                    |
| <pre>     # Incluse 40430.15     # Incluse 40430.15     # Incluse 40</pre>                                                                                                    |                       | 16 finclude "gwlms2k.h"                                                                                                    |
| <pre>     # Incluse = Tpuint()/20% is = #333000     #2     for( focust = 0; focust-);     id focust = 0; focust-);     id focust = 0; focust-);     id focust = 0; focust-);     id focust = 0; focust-);     id focust = 0; focust-);     id focust = 0; focust-);     id focust = 0; focust-);     id focust = 0; focust-);     id focust = 0; focust-);     id focust = 0; focust = 0; focust-);     id focust = 0; focust = 0; focust-);     id focust = 0; focust = 0; focust-);     id focust = 0; focust = 0; focust =</pre>                                                                                                    |                       | 17 #include <#tdio.h>                                                                                                    |
| <pre>     function Cutting.in     function Cutting.in     function     function     functio</pre>                                                                                                    |                       | 18 #include "guinszk gplo.n"                                                                                                    |
| <pre>21 void bear(_10 vints2 t nCount)//38% is = 8338000 22 {     tor; noous i= 0; nCount);     i     tor; noous i= 0; nCount);     i     tor; noous i= 0; nCount);     i     tor; noous i= 0; nCount);     i     tor; noous i= 0; nCount);     i     tor; noous i= 0; nCount);     i     tor; noous i= 0; nCount);     i     tor; noous i= 0; nCount);     tor; noous i= 0; nCount);     tor; noous i= 0; ncount);     tor; noous i= 0; ncount);     tor; noous i= 0; ncount];     tor; noous i= 0; ncount];     tor; noous i= 0; n</pre>                                                                                                    |                       | 13 Finction Storing by                                                                                                    |
| <pre>22 E1(<br/>22 E1(<br/>23 E1(<br/>24 E1(<br/>24 E1(<br/>24 E1(<br/>25 E1(<br/>25 E</pre> |                       | 21 word Delaw( IO winr32 r pCoupr)//25W is = 2333000                                                                                                    |
| <pre>22 True: nount := 0: nCount); 23 /  24 /  25 /  25 /  26 inc.main(void) 27 /  28 /  28 /  29 /  29 /  29 /  20 /  20 /  20 /  20 /  20 /  20 /  20 /  20 /  20 /  20 /  20 /  20 /  20 /  20 /  20 /  20 /  20 /  20 /  20 /  20 /  20 /  20 /  20 /  20 /  20 /  20 /  20 /  20 /  20 /  20 /  20 /  20 /  20 /  20 /  20 /  20 /  20 /  20 /  20 /  20 /  20 /  20 /  20 /  20 /  20 /  20 /  20 /  20 /  20 /  20 /  20 /  20 /  20 /  20 /  20 /  20 /  20 /  20 /  20 /  20 /  20 /  20 /  20 /  20 /  20 /  20 /  20 /  20 /  20 /  20 /  20 /  20 /  20 /  20 /  20 /  20 /  20 /  20 /  20 /  20 /  20 /  20 /  20 /  20 /  20 /  20 /  20 /  20 /  20 /  20 /  20 /  20 /  20 /  20 /  20 /  20 /  20 /  20 /  20 /  20 /  20 /  20 /  20 /  20 /  20 /  20 /  20 /  20 /  20 /  20 /  20 /  20 /  20 /  20 /  20 /  20 /  20 /  20 /  20 /  20 /  20 /  20 /  20 /  20 /  20 /  20 /  20 /  20 /  20 /  20 /  20 /  20 /  20 /  20 /  20 /  20 /  20 /  20 /  20 /  20 /  20 /  20 /  20 /  20 /  20 /  20 /  20 /  20 /  20 /  20 /  20 /  20 /  20 /  20 /  20 /  20 /  20 /  20 /  20 /  20 /  20 /  20 /  20 /  20 /  20 /  20 /  20 /  20 /  20 /  20 /  20 /  20 /  20 /  20 /  20 /  20 /  20 /  20 /  20 /  20 /  20 /  20 /  20 /  20 /  20 /  20 /  20 /  20 /  20 /  20 /  20 /  20 /  20 /  20 /  20 /  20 /  20 /  20 /  20 /  20 /  20 /  20 /  20 /  20 /  20 /  20 /  20 /  20 /  20 /  20 /  20 /  20 /  20 /  20 /  20 /  20 /  20 /  20 /  20 /  20 /  20 /  20 /  20 /  20 /  20 /  20 /  20 /  20 /  20 /  20 /  20 /  20 /  20 /  20 /  20 /  20 /  20 /  20 /  20 /  20 /  20 /  20 /  20 /  20 /  20 /  20 /  20 /  20 /  20 /  20 /  20 /  20 /  20 /  20 /  20 /  20 /  20 /  20 /  20 /  20 /  20 /  20 /  20 /  20 /  20 /  20 /  20 /  20 /  20 /  20 /  20 /  20 /  20 /  20 /  20 /  20 /  20 /  20 /  20 /  20 /  20 /  20 /  20 /  20 /  20 /  20 /  20 /  20 /  20 /  20 /  20 /  20 /  20 /  20 /  20 /  20 /  20 /  20 /  20 /  20 /  20 /  20 /  20 /  20 /  20 /  20 /  20 /  20 /  20 /  20 /  20 /  20 /  20 /  20 /  20 /  20 /  20 /  20 /  20 /  20 /  20 /  20 /</pre>                                                                                                    |                       |                                                                                                    |
| <pre>24   1 24 24 25 25 26 27 26 27 27 27 27 27 27 27 27 27 27 27 27 27</pre>                                                                                                    |                       | <pre>23 for(; nCount != 0; nCount);</pre>                                                                                                    |
| <pre>26 L train(void) 27 [ { 26 L train(void) 27 [ { 26 J train(void) 27 [ { 26 J train(void) 27 [ { 27 J generaliz(1); 28 J voile(1) 29 J generaliz(1); 29 J generaliz(1); 29 J ( 20 J generaliz(1); 20 J ( 20 J generaliz(1); 20 J generaliz(1); 20 J generaliz(1); 20 J g</pre>                                                                                                    |                       | 24 3                                                                                                    |
| <pre>26 int main(rodd) 27 [i ypsemlint(); 30 gPtco-southstr = oxffffff; 31 wile(1) 31 gPtco-southstr = oxffffff; 33 gPtco-southstr = oxffffff; 34 gPtco-southstr = oxffffff; 35 gPtco-southstr = oxffffff; 36 gPtco-southstr = oxffffff; 37 gPtco-southstr = oxffffff; 38 gPtco-southstr = oxffffff; 39 gPtco-southstr = oxffffff; 39 gPtco-southstr = oxffffff; 39 gPtco-southstr = oxffffff; 39 gPtco-southstr = oxffffff; 39 gPtco-southstr = oxffffff; 39 gPtco-southstr = oxffffff; 39 gPtco-southstr = oxfffff; 39 gPtco-southstr = oxfffff; 39 gPtco-southstr = oxfffff; 39 gPtco-southstr = oxfffff; 39 gPtco-southstr = oxfffff; 39 gPtco-southstr = oxfffff; 39 gPtco-southstr = oxffff; 39 gPtco-southstr = oxffff; 39 gPtco-southstr = oxffff; 39 gPtco-southstr = oxffff; 39 gPtco-southst = oxffff; 39 gPtco-southst = oxffff; 39 gPtco-southst = oxffff; 39 gPtco-southst = oxfff; 39 gPtco-southst = oxfff; 39 gPtco-s</pre>                                                                                                    |                       | 25                                                                                                    |
| <pre>27 [1<br/>28<br/>39 cpresminit();<br/>30 cproc-contrast = 0xfffffff;<br/>31 cmle();<br/>33 cproc_sets(cproc,oproc_sets_cproc_sets_cproc_</pre>                                                                                                    |                       | 26 int main (vold)                                                                                                    |
| <pre>3 Systemilut();<br/>20 Systemilut();<br/>21 Systemilut();<br/>32 (<br/>33 GPIO&gt;-SOTISHIT = OxfIFIFIF;<br/>34 GPIO&gt;-SotIst(OPIO,OPIO_Pin_2)(OPIO_Pin_3);<br/>35 (/OPIO&gt;-SATAOT = Oxide:<br/>37 Delay(33300);<br/>38 GPIO_BeenExi(OPIO,OPIO_Pin_2)(OPIO_Pin_3);<br/>39 (OPIO&gt;-SatAOT = Oxide:<br/>30 Delay(33300);<br/>39 (OPIO&gt;-SatAOT = Oxide:<br/>30 Delay(33300);<br/>30 (OPIO_BeenExi(OPIO,OPIO_Pin_2)(OPIO_Pin_3);<br/>31 (OPIO_SeenExi(OPIO,OPIO_Pin_3);<br/>32 (OPIO=BeenExi(OPIO,OPIO_Pin_3);<br/>33 (OPIO_BeenExi(OPIO,OPIO_Pin_3);<br/>34 (OPIO=BeenExi(OPIO,OPIO_Pin_3);<br/>35 (OPIO_BeenExi(OPIO,OPIO_Pin_3);<br/>36 (OPIO_BeenExi(OPIO,OPIO_Pin_3);<br/>37 (OPIO=OxidatOT = Oxide:<br/>38 (OPIO_BeenExi(OPIO,OPIO_Pin_3);<br/>39 (OPIO=BeenExi(OPIO,OPIO_Pin_3);<br/>39 (OPIO=BeenExi(OPIO,OPIO_Pin_3);<br/>39 (OPIO=BeenExi(OPIOO,OPIO_Pin_3);<br/>30 (OPIO_BeenExi(OPIOO,OPIO_Pin_3);<br/>30 (OPIO_BeenExi(OPIOO,OPIO_Pin_3);<br/>31 (OPIO_OXIDE = Oxide:<br/>32 (OPIO=BeenExi(OPIOO);<br/>33 (OPIO_PIN_0);<br/>34 (OPIO=BeenExi(OPIOO,OPIO_Pin_3);<br/>35 (OPIO_PIN_0);<br/>36 (OPIO_PIN_0);<br/>37 (OPIO=BeenExi(OPIOO);<br/>38 (OPIO_PIN_0);<br/>39 (OPIO=BeenExi(OPIOO,OPIO_PIN_0);<br/>39 (OPIO_PIN_0);<br/>39 (OPIO_PIN_0);<br/>30 (OPIO_PIN_0);<br/>30 (OPIO_PIN_0);<br/>30 (OPIO_PIN_0);<br/>31 (OPIO_PIN_0);<br/>32 (OPIO_PIN_0);<br/>33 (OPIO_PIN_0);<br/>34 (OPIO_PIN_0);<br/>35 (OPIO_PIN_0);<br/>35 (OPIO_PIN_0);<br/>36 (OPIO_PIN_0);<br/>37 (OPIO_PIN_0);<br/>38 (OPIO_PIN_0);<br/>39 (OPIO_PIN_0);<br/>39 (OPIO_PIN_0);<br/>39 (OPIO_PIN_0);<br/>39 (OPIO_PIN_0);<br/>30 (OPIO_PIN_0);<br/>30 (OPIO_PIN_0);<br/>30 (OPIO_PIN_0);<br/>30 (OPIO_PIN_0);<br/>30 (OPIO_PIN_0);<br/>31 (OPIO_PIN_0);<br/>32 (OPIO_PIN_0);<br/>33 (OPIO_PIN_0);<br/>34 (OPIO_PIN_0);<br/>35 (OPIO_PIN_0);<br/>36 (OPIO_PIN_0);<br/>37 (OPIO_PIN_0);<br/>39 (OPIO_PIN_0);<br/>39 (OPIO_PIN_0);<br/>30 (OPIO_PIN_0);<br/>30 (OPIO_PIN_0</pre>                                                                                                    |                       | 27 🖓 (                                                                                                    |
| 0         0         0         0         0         0         0         0         0         0         0         0         0         0         0         0         0         0         0         0         0         0         0         0         0         0         0         0         0         0         0         0         0         0         0         0         0         0         0         0         0         0         0         0         0         0         0         0         0         0         0         0         0         0         0         0         0         0         0         0         0         0         0         0         0         0         0         0         0         0         0         0         0         0         0         0         0         0         0         0         0         0         0         0         0         0         0         0         0         0         0         0         0         0         0         0         0         0         0         0         0         0         0         0         0         0         0                                                                                                            |                       | 28 SystemInit();                                                                                                    |
| <pre>31</pre>                                                                                                    |                       | 29                                                                                                    |
| 0         0         0         0         0         0         0         0         0         0         0         0         0         0         0         0         0         0         0         0         0         0         0         0         0         0         0         0         0         0         0         0         0         0         0         0         0         0         0         0         0         0         0         0         0         0         0         0         0         0         0         0         0         0         0         0         0         0         0         0         0         0         0         0         0         0         0         0         0         0         0         0         0         0         0         0         0         0         0         0         0         0         0         0         0         0         0         0         0         0         0         0         0         0         0         0         0         0         0         0         0         0         0         0         0         0         0                                                                                                            |                       | 30 GPIO-SOLENSEI = OXIIIIIIII                                                                                                    |
| 33         0700 Setäst:(0700,0700 Pin_1)(0F00 Pin_2)(0F10 Pin_3);           34         0700 Pinestik:(0700,0700 Pin_0)(0F10 Pin_2)(0F10 Pin_3);           35         //07100-SATAOUT = SALe2           36         0700 Pinestik:(07100,0700 Pin_0)(0F10 Pin_2)(0F10 Pin_3);           37         0710 Pinestik:(07100,0700 Pin_0)(0F10 Pin_2)(0F10 Pin_3);           38         0710 Pinestik:(07100,0700 Pin_0)(0F10 Pin_2)(0F10 Pin_3);           39         0710 Pinestik:(07100,0700 Pin_0)(0F10 Pin_0)(0F10 Pin_3);           39         0710 Pinestik:(07100,0710 Pin_0)(0F10 Pin_0)(0F10 Pin_3);           30         0710 Pinestik:(07100,0710 Pin_0)(0F10 Pin_0)(0F10 Pin_3);           31         0710 Pinestik:(07100,0710 Pin_0);           32         0710 Pinestik:(07100,0710 Pin_0);           33         0710 Pinestik:(07100,0710 Pin_0);           34         0710 Pinestik:(07100,0710 Pin_0);           35         070 Pinestik:(07100,0710 Pin_0);           36         070 Pin_0 Pin_0);           37         070 Pinestik:(07100 Pin_0);           38         070 Pin_0 Pin_0);           39         070 Pinestik:(07100 Pin_0);           39         070 Pinestik:(07100 Pin_0);           39         070 Pinestik:(07100 Pin_0);           39         070 Pinestik:(071000 Pin_0);           39         <                                                                                                    |                       | 31 WRAP(1)                                                                                                    |
| <pre>34</pre>                                                                                                    |                       | 38 GPTO SerBit (GPTO) GPTO Pin 1 GPTO Pin 2 GPTO Pin 3).                                                                                                    |
| <pre>35 //0700-&gt;balay(35300);<br/>36 balay(35300);<br/>37 dFL0_betBalay(35300);<br/>38 dFL0_betBalay(35300);<br/>39 dFL0_betBalay(35300);<br/>40 balay(353000);<br/>41 dFL0_betBalay(353000);<br/>42 dFL0_betBalay(353000);<br/>42 dFL0_betBalay(353000);<br/>43 dFL0_betBalay(353000);<br/>44 dFL0_betBalay(353000);<br/>45 dFL0_betBalay(353000);<br/>46 dFL0_betBalay(353000);<br/>47 dFL0_betBalay(353000);<br/>48 dFL0_betBalay(353000);<br/>48 dFL0_betBalay(3530000);<br/>48 dFL0_betBalay(353000);<br/>48 dFL0_betBalay(353000);<br/>48 dFL0_betBalay(353000);<br/>48 dFL0_betBalay(3530000);<br/>48 dFL0_betBalay(3530000)</pre>                                                                                                    |                       | 34 GPIO RemetBat (GPIOD, GPIO Pin 0);                                                                                                    |
| 36 Delay(#333000);<br>37 GFOLSKIE(#FOLOPTO_PIn_0)(#FIO_PIn_2)(#FIO_PIn_3);<br>38 GFIO_RearCBL(#FIO_OFTO_PIN_1);<br>39 (GFIO_RearCBL(#FIO_OFTO_PIN_1);<br>40 Delay(#333000);<br>41 GFIO_RearCBL(#FIO_OFTO_PIN_2);<br>42 GFIO_RearCBL(#FIO_OFTO_PIN_2);<br>43 GFIO_RearCBL(#FIO_OFTO_PIN_2);<br>44 Delay(#333000);<br>44 Delay(#333000);<br>44 Delay(#333000);<br>45 Delay(#333000);<br>46 Delay(#333000);<br>46 Delay(#333000);<br>47 Delay(#333000);<br>48 Delay(#333000);<br>48 Delay(#333000);<br>49 Delay(#333000);<br>40 Delay(#333000);<br>40 Delay(#333000);<br>40 Delay(#333000);<br>41 Delay(#333000);<br>42 Delay(#333000);<br>44 Delay(#333000);<br>44 Delay(#333000);<br>45 Delay(#333000);<br>46 Delay(#333000);<br>47 Delay(#333000);<br>48 Delay(#333000);<br>48 Delay(#333000);<br>49 Delay(#333000);<br>40 Delay(#333000);<br>40 Delay(#33000);<br>40 Delay(#33000);<br>40 Delay(#33000);<br>40 Delay(#33000);                                                                                                    |                       | 35 //GPIOO->DATAOUT = 0xle:                                                                                                    |
| 37         GPIC_SetBit (GPICO_GPIC_pin_2)(GPIC_pin_2)(GPIC_pin_3);           38         GPIC_BesetBit (GPICO_GPIC_pin_2)(GPIC_pin_2)(GPIC_pin_3);           39         //GPICO-SARXICGPIC_GPIL_);           38         //GPICO-SARXICGPIC_GPIL_);           39         //GPICO-SARXICGPIC_GPIL_);           30         //GPICO-SARXICGPIC_GPIL_);           31         GPIC_GPILE_GPIC_GPIL_);           42         GPIC_GPILE_GPIL_GPIC_GPIL_);           43         GPIC_GPILE_GPIC_GPIL_);           44         Feller/Althoutort = Sab;           44         Feller/Althoutort = Sab;                                                                                                    |                       | 36 Delay(8333000);                                                                                                    |
| 38         GFIC_DRevetBit(GFIC.0)(pin_1);           39         //GFIC-ONDATOT = 0xit;           40         Delay(sBB000);           41         GFIC_DRevetBit(GFIC.0)(FIC_DIn_0)(GFIC_DIn_0);           43         GFIC_DRevetBit(GFIC.0)(FIC_DIn_0)(GFIC_DIn_0);           44         GFIC_DRevetBit(GFIC.0)(FIC_DIN_0);           44         Matar/SINDON;                                                                                                    |                       | 37 GPIO_SetBit (GPIO0, GPIO_Pin_0) GPIO_Pin_2) GPIO_Pin_3);                                                                                                    |
| <pre>38 //0700-56XA00T = 048:<br/>00 balay(183000);0,0702 fm_](0FD0_Fin_0)GFT0_Fin_3);<br/>42 gFT0_Fin_0(FT0_Fin_0);<br/>43 gFT0_Fin_0(FT0_Fin_0);<br/>44 gFT0_Fin_0(FT0_Fin_0);<br/>44 gFT0_Fin_0(FT0_Fin_0);<br/>45 gFT0_Fin_0(FT0_Fin_0);<br/>46 gFT0_Fin_0(FT0_Fin_0);<br/>47 gFT0_Fin_0(FT0_Fin_0);<br/>48 gFT0_Fin_0(FT0_Fin_0);<br/>48 gFT0_Fin_0(FT0_Fin_0);<br/>49 gFT0_Fin_0(FT0_Fin_0);<br/>49 gFT0_Fin_0(FT0_Fin_0);<br/>40 gFT0_Fin_0(FT0_Fin_0);<br/>40 gFT0_Fin_0(FT0_Fin_0);<br/>40 gFT0_Fin_0(FT0_Fin_0);<br/>40 gFT0_Fin_0(FT0_Fin_0);<br/>40 gFT0_Fin_0(FT0_Fin_0);<br/>41 gFT0_Fin_0(FT0_Fin_0);<br/>42 gFT0_Fin_0(FT0_Fin_0);<br/>43 gFT0_Fin_0(FT0_Fin_0);<br/>44 gFT0_Fin_0(FT0_Fin_0);<br/>45 gFT0_Fin_0(FT0_Fin_0);<br/>46 gFT0_Fin_0(FT0_Fin_0);<br/>47 gFT0_Fin_0(FT0_Fin_0);<br/>48 gFT0_Fin_0(FT0_Fin_0);<br/>49 gFT0_Fin_0(FT0_Fin_0);<br/>49 gFT0_Fin_0(FT0_Fin_0);<br/>49 gFT0_Fin_0(FT0_Fin_0);<br/>40 gFT0_Fin_0(FT0_Fin_0);<br/>40 gFT0_Fin_0(FT0</pre>                                                                                                    |                       | <pre>38 GPIO_ResetBit(GPIO0,GPIO_Pin_1);</pre>                                                                                                    |
| 0         Delay(#33300);           41         GTO_Status (GTOLO, GTO_D'En_1)(GTO_PEn_0)(GTO_PEn_3);           43         GTO_Bestellat(GTOLO, GTO_D'En_2);           44         (GTO_Status (GTOLO, GTO_D'En_2);           44         Main(GTO_Status (GTOLO, GTO_D'En_2);           44         Main(GTO_Status (GTOLO, GTO_D'En_2);                                                                                                    |                       | 39 //GPIOD->DATAOUT = 0xd;                                                                                                    |
| 41 GF0[_SetBit(GF00,GF0_Fin_));<br>42 GF0[_SetBit(GF00,GF0_Fin_));<br>43 //GF10=SetBit(GF00,GF0_Fin_));<br>44 Delter(GF0,GF0_Fin_);<br>45 Delter(GF00,GF0_Fin_);<br>46 Delter(GF00,GF0_Fin_);<br>46 Delter(GF00,GF0);<br>47 Delter(GF00,GF0);<br>48 Delter(GF00,GF0);<br>48 Delter(GF00,GF                                                                                                    |                       | 40 Delay(8333000);                                                                                                    |
|                                                                                                    |                       | 41 GFIO SetBit (GFIO0, GFIO Pin 1) GFIO Pin 0) GFIO Pin 3);                                                                                                    |
| 1         33         7/04100-00048001 = 004007           0         0         0         0           0         0         0         0           0         0         0         0                                                                                                    |                       | 42 GPIO ResetBit (GPIO, GPIO Pin 2);                                                                                                    |
| The Ofen Ofen Ofen (Ofen)                                                                                                    |                       | 43 //GFIO-SDRIADUT = UXID:                                                                                                    |
| doud .                                                                                                    | 🚯 80   () Fu   0. Te  |                                                                                                    |
| n par                                                                                                    | utput                 |                                                                                                    |

## 1.2.4 工程烧录

完成工程编译和配置高云 Programmer 软件为烧录工具后,选择 Download 完成烧录,如图 1-10 所示。

#### 图 1-10 烧录

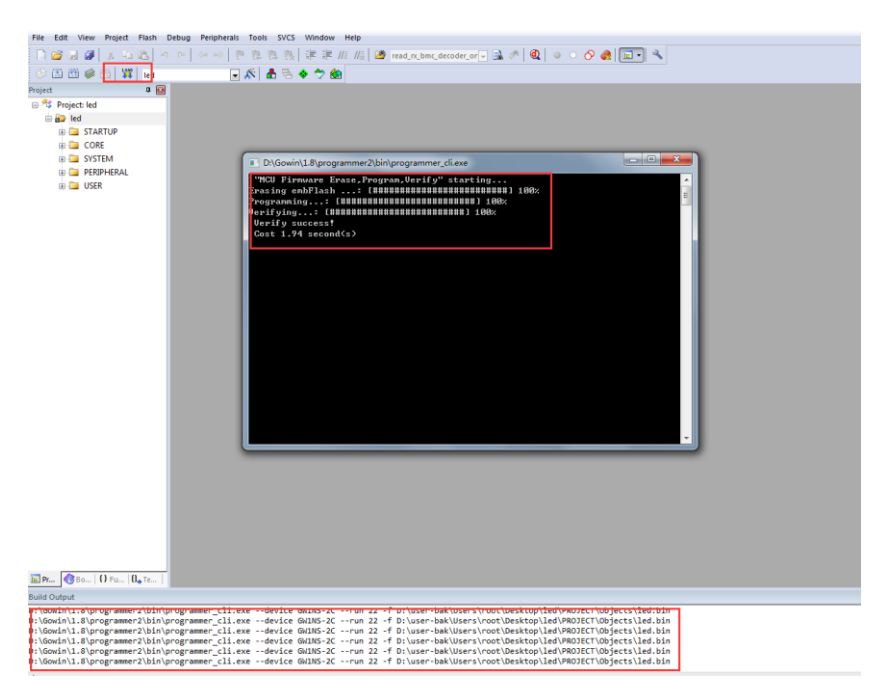

#### 1.2.5 工程调试

完成 MCU 镜像文件烧录后,如果用户设计出现问题,可以连接 U-LINK 或 J-LINK 仿真器使用调试功能。

#### JTAG 模式切换

如图 1-11 所示,使用高云 Programmer 命令行手动将 JTAG 模式由下载 模式切换到调试模式,命令为:

programmer\_cli.exe --device GW1NS-2C --run 23

#### 图 1-11 JTAG 模式切换命令

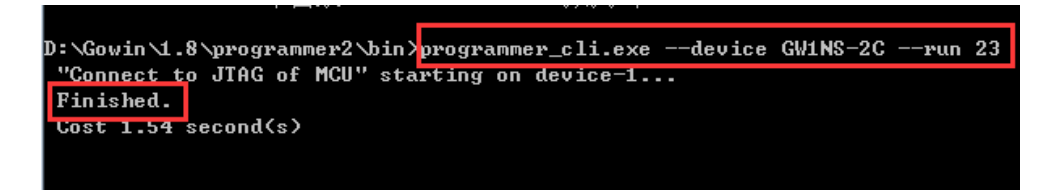

#### JTAG 接口切换

如果使用开发板"DK-EVAL-GW1NS V1.1", 需要手动将 JTAG 接口 TMS、 TCK、TDI 和 TDO 跳线帽由 FDTI 烧录切换到 ARM 烧录,即由(1,3)端口切 换到(3,4)端口。

#### 启动调试

连接 U-LINK 或 J-LINK 仿真器,选择工具栏 Debug 按钮,开始调试, 如图 1-12 所示。

#### 图 1-12 启动调试

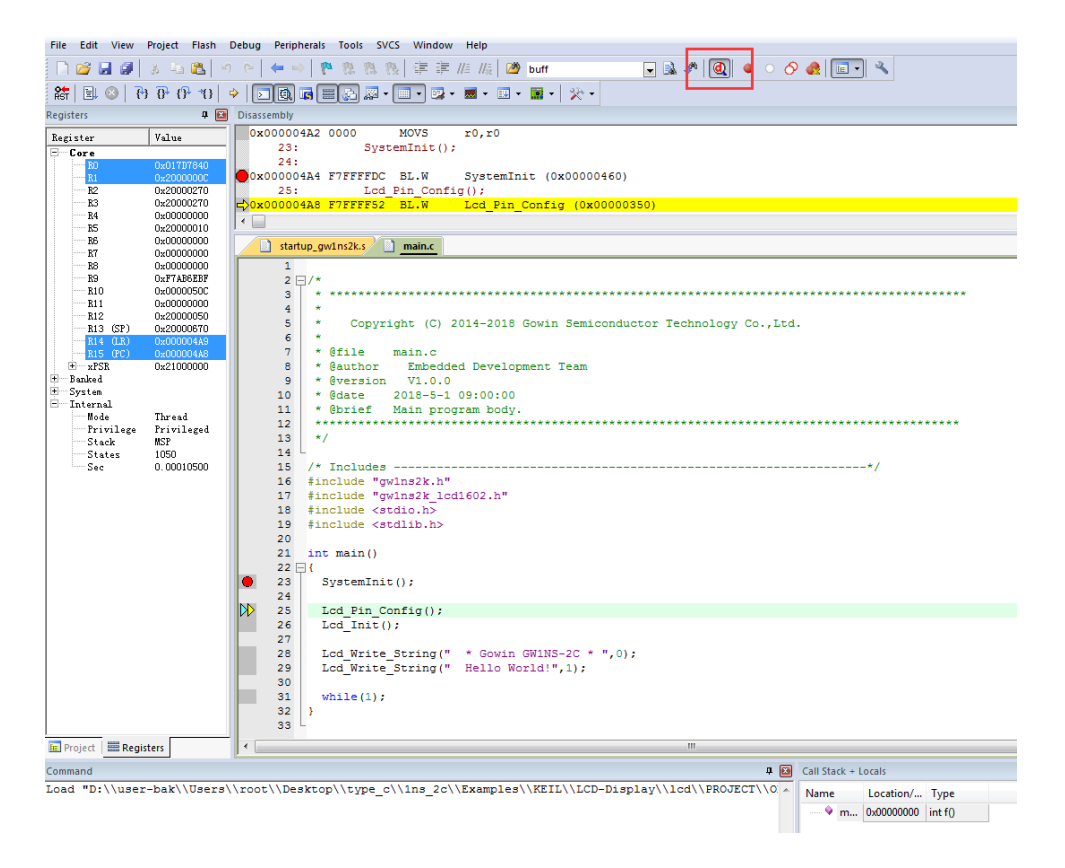

## 1.3 参考设计

高云提供基于 ARM KEIL 软件的参考设计:

Gowin GW1NS-2C\_MCU\_PACK\Gowin\_GW1NS-2C\_MCU\_RefDesign\ MCU\_RefDesign\Keil

# 2GNU MCU Eclipse 软件

## 2.1 软件安装

高云半导体提供 GNU MCU Eclipse 安装包。

获取 GNU MCU Eclipse 安装包,解压到本地 D 盘根目录下,如图 2-1 所示。

图 2-1 GNU MCU Eclipse 安装包目录结构

|             |                             |                     |             |     | 83 |
|-------------|-----------------------------|---------------------|-------------|-----|----|
| <b>€</b>    | ≪ 软件 (D:) ▶ eclipse_tools ▶ | ▼ <b>4</b> 9 搜索 ecl | lipse_tools |     | Q  |
| 组织 ▼        | 包含到库中 ▼ 共享 ▼ 刻录             | 新建文件夹               |             | ≡ ▼ | ?  |
| ☆ 收藏夹       | 名称                          | 修改日期                | 类型          | 大小  |    |
|             | 퉬 doc                       | 2018/11/8 10:37     | 文件夹         |     |    |
| 库           | 퉬 eclipse                   | 2018/11/8 0:41      | 文件夹         |     |    |
|             | 퉬 eclipse_prj               | 2018/11/7 16:39     | 文件夹         |     |    |
| ■ 计算机       | 퉬 eclipse_work              | 2018/11/7 19:41     | 文件夹         |     |    |
|             | 퉬 installer                 | 2018/11/7 20:50     | 文件夹         |     |    |
| <b>G</b> 网络 | 퉬 packages                  | 2018/11/7 23:09     | 文件夹         |     |    |
| - T 135H    | 퉬 tools                     | 2018/11/7 20:42     | 文件夹         |     |    |
| 1. 7        | 7 个对象                       |                     |             |     |    |

选择 installer 目录, 获取 JDK 安装文件和 J-LINK 仿真器驱动安装文件, 如图 2-2 所示。

图 2-2 JDK 和 J-LINK 安装目录结构

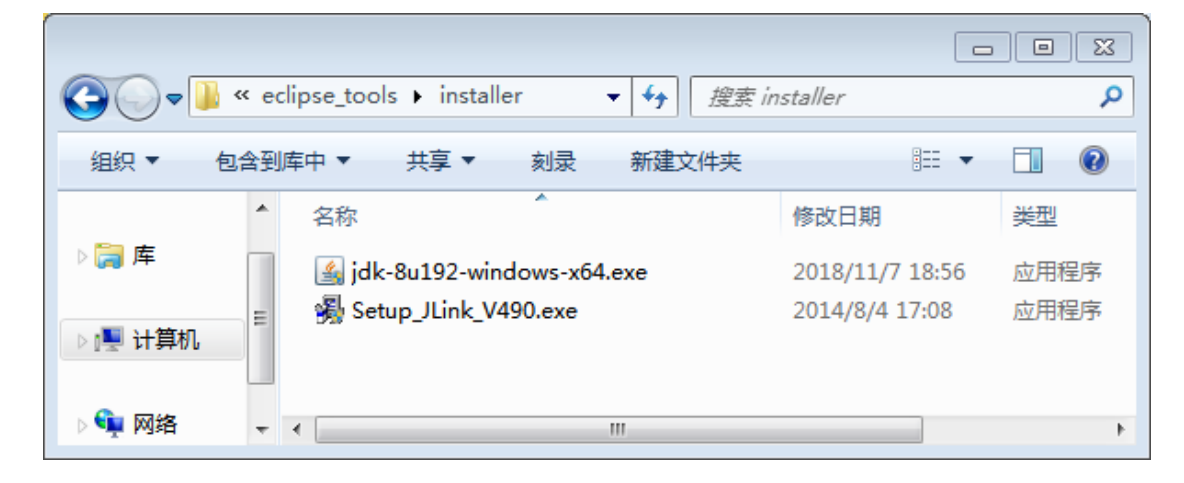

## 2.1.1 安装 JDK

#### 选择 JDK 安装文件

选择安装文件 jdk-8u192-windows-x64.exe, 双击打开, 如图 2-3 所示。

#### 图 2-3 JDK 安装向导

| 岁 Java SE Development Kit 8 Update 192 (64-bit) - 安装程序 🛛 🔀 |
|------------------------------------------------------------|
|                                                            |
| 欢迎使用 Java SE 开发工具包 8 Update 192 的安装向导                      |
| 本向导将指导您完成 Java SE 开发工具包 8 Update 192 的安装过程。                |
|                                                            |
| Java Mission Control 分析和诊断工具套件现在作为 JDK 的一部分提供。             |
| 下一步(N) > 取消                                                |

#### 选择要安装的可选功能和安装目录

选择要安装的可选功能和安装目录,如图 2-4 所示,默认安装路径为 C:\Program Files\Java\jdk1.8.0\_192。

#### 图 2-4 选择安装 JDK 可选功能

| 👸 Java SE Development Kit 8 Update 192 (64-bit) -              | 定制安装                                                                                                    |
|----------------------------------------------------------------|----------------------------------------------------------------------------------------------------|
|                                                                |                                                                                                    |
| 从下面的列表中选择要安装的可选功能。您可以在安装/<br>实用程序更改所选择的功能                      | 后使用控制面板中的"添加/删除程序"<br>                                                                                                    |
| <ul> <li>□・ 开发工具</li> <li>□・ 源代码</li> <li>□・ 公共 JRE</li> </ul> | Java SE Development Kit 8<br>Update 192 (64-bit), 包括<br>JavaFX SDK, 一个专用 JRE 以及<br>Java Mission Control 工具套<br>件。它要求硬盘驱动器上有<br>180MB 空间。 |
| 安裝到:<br>C:\Program Files\Java\jdk1.8.0_192\                    | 更改(C)                                                                                                    |
| <上一步(B)                                                        | 下一步(N) > 取消                                                                                                    |

#### 选择 JRE 的安装目录

选择 JRE 的安装目录,如图 2-5 所示,默认路径为 C:\Program Files\Java\jre1.8.0\_192。

#### 图 2-5 选择 JRE 安装路径

| Java 安装 - 目标文件夹                            |       |       |
|--------------------------------------------|-------|-------|
|                                            |       |       |
|                                            | 目标文件夹 |       |
| 单击 "更改" 以将 Java 安装到其他文件夹。                  |       |       |
| 安装到:<br>C:\Program Files\Java\jre1.8.0_192 |       | 更改(C) |
|                                            |       |       |
|                                            |       |       |
|                                            |       |       |

#### 完成 JDK 安装

如图 2-6 所示, JDK 安装成功,选择关闭即可。

#### 图 2-6 完成 JDK 安装

| 闄 Java SE Development Kit 8 Update 192 (64-bit) - 完成      | × |
|-----------------------------------------------------------|---|
|                                                           |   |
| Java SE Development Kit 8 Update 192 (64-bit) 已成功安装       |   |
| 单击"后续步骤"访问教程, API 文档, 开发人员指南, 发布说明及更多内容, 帮助您<br>开始使用 JDK。 |   |
| 后续步骤(N)                                                   |   |
| 关闭(C)                                                     |   |

#### 测试 JDK 安装

本地选择开始菜单,选择打开 cmd 命令行,输入命令"java-version",如果可以输出 Jave 版本信息,则安装成功,如图 2-7 所示。

#### 图 2-7 测试 JDK 安装

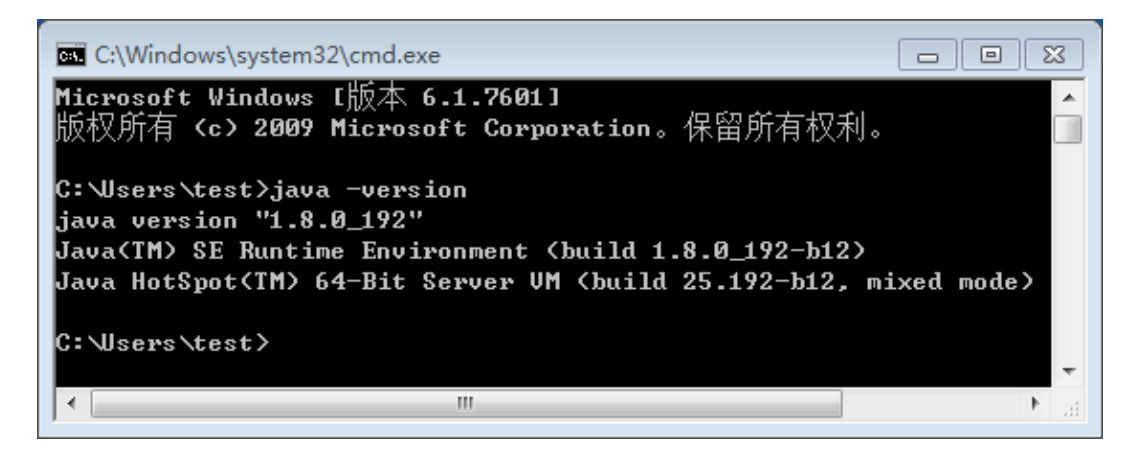

## 2.1.2 安装 J-LINK

#### 选择安装文件

选择安装文件 Setup\_JLink\_V490.exe,双击打开,如图 2-8 所示,确认 License Agreement。

如果本地已安装 J-LINK,不需要再次安装 J-LINK,只需在 Eclipse 中设置本地已安装的 J-LINK 的路径。

2-8 J-LINK License Agreement

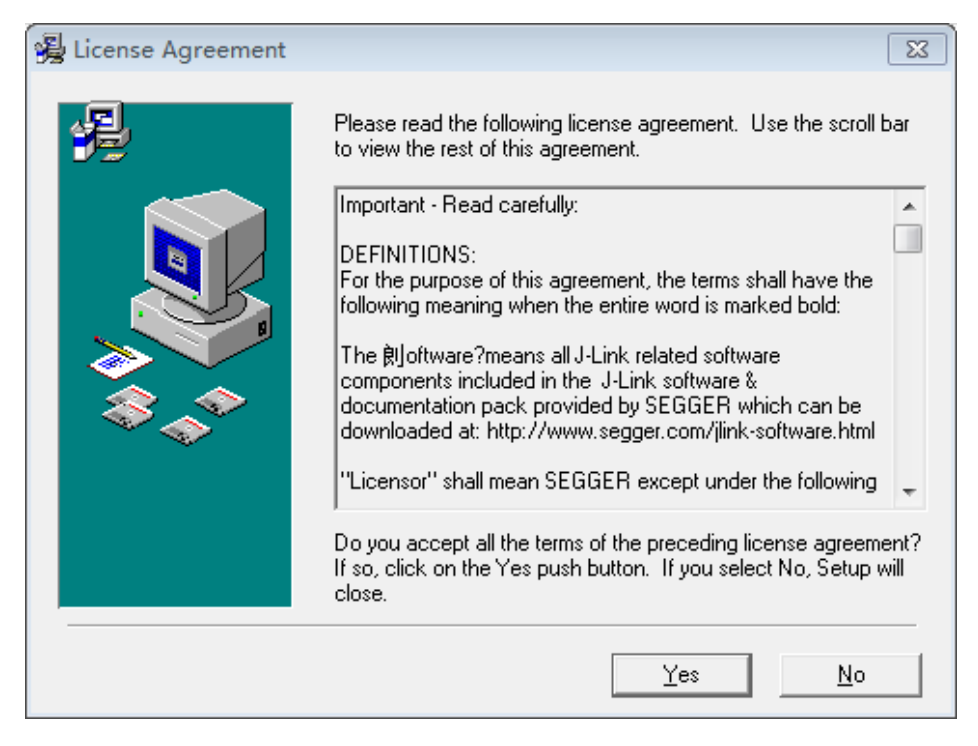

#### 选择要安装目录

选择要安装的目录,如图 2-9 所示,默认路径为 C:\Program Files (x86)\SEGGER\JLink\_V490。

#### 图 2-9 选择安装路径

| 😼 Choose Destination I | Location                                                                                                    | X |
|------------------------|----------------------------------------------------------------------------------------------------|---|
|                        | Setup will install J-Link V4.90 in the following folder.<br>To install into a different folder, click Browse, and select<br>another folder.<br>You can choose not to install J-Link V4.90 by clicking Cance<br>to exit Setup.<br>Destination Folder<br>C:\\SEGGER\JLink_V490 |   |
|                        | < <u>B</u> ack <u>N</u> ext > Cancel                                                                                                    |   |

#### 选择要安装的功能组件

选择要安装的功能组件,如图 2-10 所示。

图 2-10 选择功能组件

| 🔏 Choose options |                                                                                                    | 83  |
|------------------|----------------------------------------------------------------------------------------------------|-----|
|                  | Choose optional components that should be installed:<br>Install USB Driver for J-Link<br>Install USB Driver for J-Link with Virtual COM Port<br>Choose options for creating shortcuts<br>I create entry in start menu<br>Add shortcuts to desktop |     |
|                  | < <u>B</u> ack <u>N</u> ext > Can                                                                                                    | cel |

#### 选择开始安装

开始安装,如图 2-11 所示。

#### 图 2-11 开始安装向导

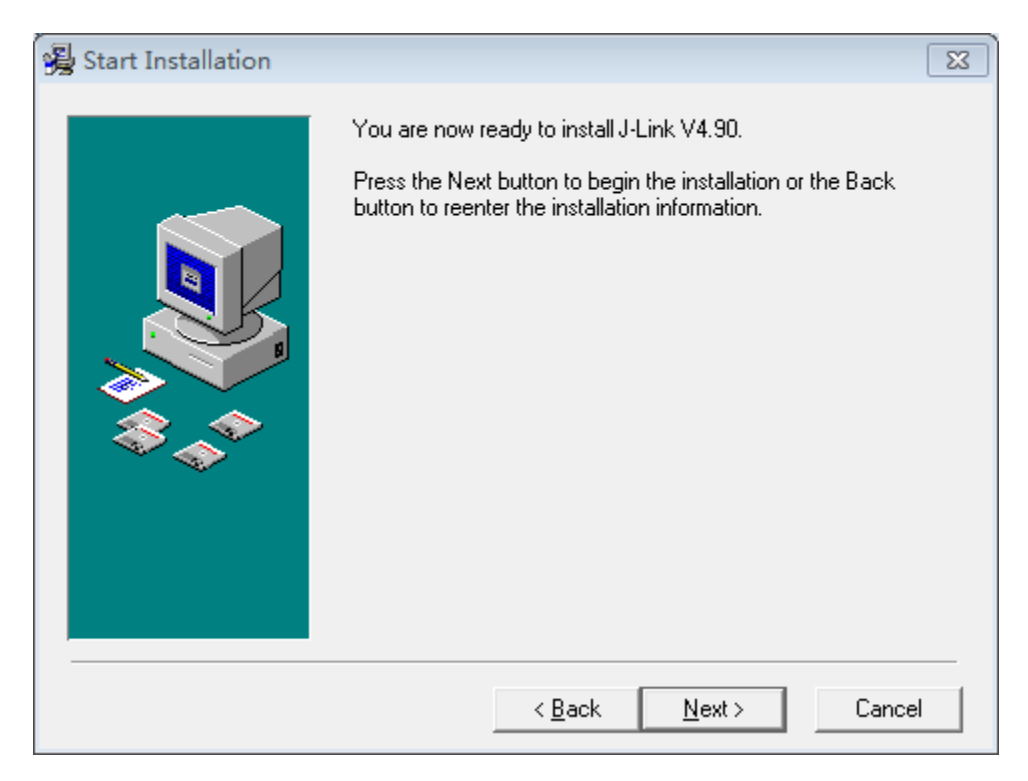

#### 完成安装

完成安装,如图 2-12 所示。

#### 图 2-12 完成安装

| 😼 Installation Complete |                                                                                                    | 83   |
|-------------------------|----------------------------------------------------------------------------------------------------|------|
|                         | J-Link V4.90 has been successfully installed.<br>USB Driver for J-Link installed<br>USB Driver for J-Link with Virtual COM Port installed<br>Press the Finish button to exit this installation. |      |
|                         | < <u>B</u> ack <u>Finish</u> > Cano                                                                                                    | el 🛛 |

## 2.1.3 安装 MCU 器件包

GNU MCU Eclipse 安装包中提供 MCU 器件包 packages,如图 2-1 所示, packages 为 MCU 器件包。

#### 指定 MCU 器件包路径

选择菜单栏 Window 中的 Preferences,如图 2-13 所示。

| eclipse_work - C/C++ - Eclipse                                                                                                    |                                                                                                    |                                                                                            |                                                                        |  |  |
|----------------------------------------------------------------------------------------------------|----------------------------------------------------------------------------------------------------|--------------------------------------------------------------------------------------------|------------------------------------------------------------------------|--|--|
| File Edit Source R                                                                                                    | efactor Navigate Search                                                                                                    | Project Run W                                                                              | indow Help                                                             |  |  |
| <ul> <li></li> <li></li></ul> | ) Run 		 [□]<br>≪ ▼ 副   □   ≈   &   *<br>■ ▼   29 0∋                                                                                                    | gpio Debug                                                                                 | New Window<br>Editor ><br>Appearance ><br>Show View ><br>Perspective > |  |  |
| Pr ☆ □ □<br>□ ☆ ☞ ▽<br>■ ☞ gpio                                                                                                    |                                                                                                    |                                                                                            | Navigation   Preferences                                               |  |  |
| <ul> <li>Binaries</li> <li>Includes</li> <li>CORE</li> <li>CORE</li> <li>Core</li> <li>Flash</li> <li>Flash</li> <li>FRIPHER</li> <li>STARTUP</li> <li>SYSTEM</li> <li>USER</li> </ul>                                                                                                    | Console & Problem<br>CDT Build Console [gpio]<br>Invoking: cross Akm c C<br>arm-none-eabi-gcc -mcpu<br>Finished building:/C<br>Building target: gpio.e<br>Invoking: Cross ARM C L<br>Invoking: Cross ARM C L | ns<br>compiler<br>J=cortex-m3 -mth<br>CORE/core_cm3.c<br>elf<br>Linker<br>Linker<br>Linker | umb 00 fmocroso                                                        |  |  |

#### 图 2-13 选择 Preferences

选择 Preferences 中的 C/C++选项卡下的 Packages 选项,指定 Packages folder 和 Macro name,如图 2-14 所示。

| <ul> <li>▷ General</li> <li>▲ C/C++</li> <li>Appearance</li> <li>Arduino</li> <li>▷ Autotools</li> <li>▷ Build</li> <li>Code Analysis</li> </ul>                                                                                            | The location where package<br>Packages folder: D:\eclipse<br>Macro name: packs_pat | es are stored.<br>e_tools\packages Browse |
|----------------------------------------------------------------------------------------------------|------------------------------------------------------------------------------------|-------------------------------------------|
| <ul> <li>Code Style</li> <li>Debug<br/>Docker Container Launch</li> <li>Editor<br/>File Types<br/>Indexer<br/>Language Mappings<br/>LLVM</li> <li>New C/C++ Project Wizard</li> <li>Packages<br/>Repositories</li> <li>Profiling</li> </ul> |                                                                                    | Restore Defaults Apply                    |

#### 图 2-14 指定 Packages 路径

#### 在线更新 MCU 器件列表

选择工具栏中的 Packs 按钮,在线更新 MCU 器件包列表,如图 2-14 所示。因为 GNU MCU Eclipse 安装包已经提供 ARM.CMSIS.5.3.0 MCU 器件包,所以图 2-15 中显示该器件包已安装。

| eclinse work - Packs  | - Eclinse                  |            |                              |  |
|-----------------------|----------------------------|------------|------------------------------|--|
| File Edit Navigate S  | earch Project Run Window H | Help       |                              |  |
| * • *                 | Debug 🗸 🖻 gpio De          | ebug       | <b>~</b> ‡                   |  |
| 📬 🖛 📙 🕼   🚍           | 8 🗣 💁 🕶 🖉 🔻 🖄              | + ₩ + *>   | $\leftarrow + \rightarrow +$ |  |
|                       |                            | Quic       | k Access 🛛 😰 🖣               |  |
| 🔳 🛛 🐾 🗖 🗖             | the Packs ⊠                | - 8        | 🗄 Outli 🛛 🗖 🗖                |  |
| 🕀 🖻 🙀 🗸               |                            | 🍇 🛷 🗢      | € ⊂ ▽                        |  |
| 🖻 🗁 ABOV Semic 🔺      | Name                       | Descript * | CMSIS                        |  |
| 🛛 🗁 Active-Semi       | AnalogDevices              |            | 🚏 5.3.0                      |  |
| 🖻 🗁 Ambiq Micr        | a 🐸 ARM                    |            | 5.2.0                        |  |
| Analog Devi           | AMP                        | Software   | 5.1.1                        |  |
|                       | a 🌐 CMSIS (installed)      | CMSIS ((   | 5.1.0                        |  |
| AutoChips             | 🔮 5.4.0 (131MB)            | Aligned    | 5.0.1                        |  |
|                       | 😍 5.3.0 (installed)        | Updated    |                              |  |
|                       | 5.2.0 (107MB)              | CMSIS-C    | • 4.5.0<br>• 4.4.0           |  |
|                       | 5.1.1 (107MB)              | CMSIS-R *  | • 4.4.0                      |  |
| Innicon               |                            |            | 4.3.0                        |  |
| Depris Service        |                            |            | 4.1.1                        |  |
| 🗅 🗁 MediaTek 🍸        |                            |            | 410                          |  |
| < <u> </u>            |                            |            | • III • •                    |  |
| 🖹 Problems 📃 Conso    | le 🛛                       | B. 🔝 🖻     | 🛃 🗉 🕶 🔂 🕶 🗖                  |  |
| GNU ARM Eclipse Packs | console                    |            |                              |  |
|                       |                            |            | *<br>*                       |  |
|                       |                            |            |                              |  |
|                       |                            |            |                              |  |
|                       |                            |            |                              |  |

#### 图 2-15 更新器件包列表

## 2.2 软件配置

GNU MCU Eclipse 软件安装包中提供已配置的模板工程,导入软件安装 包中 eclipse\_proj\demo\gpio 模板工程来配置 Eclipse 软件。

如果 GNU MCU Eclipse 安装包路径、JDK 安装路径、J-LINK 安装路径和高云云源软件安装路径与如上所述一致,则不需要配置 Eclipse 即可使用 Eclipse 软件进行编译、链接、烧录和调试功能。

## 2.2.1 导入模板工程

如图 2-16 所示,选择菜单栏 File 中的 Open Projects from File System, 导入模板工程 eclipse\_proj\demo\gpio。

| •    | clipse_work - C/C++ - Eclipse  |                |                              |
|------|--------------------------------|----------------|------------------------------|
| File | Edit Source Refactor Navigate  | Search Project | t Run Window Help            |
|      | New                            | Alt+Shift+N ►  | onfigurations 🗸 on:          |
|      | Open File                      |                | · c · ⊗ · ☆ · 0 · 8 · 4 ·    |
|      | Open Projects from File System | - 1            | Quick Access 📑 📴             |
|      | Close                          | Ctrl+W         |                              |
|      | Close All                      | Ctrl+Shift+W   | ×                            |
|      | Save                           | Ctrl+S         |                              |
|      | Save As                        |                | An outline is not            |
| R    | Save All                       | Ctrl+Shift+S   | available.                   |
|      | Revert                         |                |                              |
|      | Move                           |                |                              |
| -9   | Rename                         | F2             |                              |
| 8    | Refresh                        | F5             |                              |
|      | Convert Line Delimiters To     | •              |                              |
| ₽    | Print                          | Ctrl+P         |                              |
|      | Switch Workspace               | ÷              |                              |
|      | Restart                        |                | Console 🔲 Properties 🛛 😨 🗖 🗖 |
| 2    | Import                         |                |                              |
|      | Export                         |                | Resource Path                |
|      | Properties                     | Alt+Enter      |                              |
|      | Exit                           |                |                              |
|      |                                |                |                              |

图 2-16 导入模板工程

## 2.2.2 选择 Properties

导入模板工程后,选择模板工程 gpio,右键选择 Properties,如图 2-17 所示。

| Project Project Gradient Office Project Gradient Office Project Project Projec | 2     | Delete<br>Remove from Context<br>Source<br>Move                                                                                                    | Delete<br>Ctrl+Alt+Shift+Down<br>▶ |
|----------------------------------------------------------------------------------------------------|-------|----------------------------------------------------------------------------------------------------|------------------------------------|
|                                                                                                    | P × 9 | Rename                                                                                                    | F2                                 |
|                                                                                                    | 2     | Export                                                                                                    |                                    |
| ⊳ ( <b>)</b> ( <b>)</b><br> > ( <b>)</b> ( <b>)</b>                                                                                                    |       | Build Project<br>Clean Project<br>Refresh<br>Close Project<br>Close Unrelated Projects                                                                              | F5                                 |
|                                                                                                    |       | Make Targets<br>Index<br>Build Configurations                                                                                                    | )<br>                              |
|                                                                                                    | *     | Show in Remote Systems view<br>Profiling Tools<br>Run As<br>Debug As<br>Profile As<br>Restore from Local History<br>Run C/C++ Code Analysis<br>Team<br>Compare With |                                    |
| -                                                                                                    |       | Configure                                                                                                    | •                                  |
| 🛎 gpio                                                                                                    |       | Properties                                                                                                    | Alt+Enter                          |

#### 图 2-17 选择 Properties

#### 2.2.3 配置环境变量

选择 C/C++ Build 选项卡中 Environment 选项,如图 2-18 所示,配置如下环境变量:

- C:\ProgramData\Oracle\Java\javapath;
- C:\Windows\system32;C:\Windows;
- C:\Windows\System32\Wbem;
- C:\Windows\System32\WindowsPowerShell\v1.0\;
- D:\eclipse\_tools\tools\GNU Tools ARM Embedded\5.4 2016q2\bin;

#### D:\eclipse\_tools\tools\GNU MCU Eclipse\Build Tools\2.11-20180428-1604\bin

| ype filter text                                                                    | Environm          | ent                                                                            |              | $\langle \neg \bullet \neg \rangle \bullet \neg$ |
|------------------------------------------------------------------------------------|-------------------|--------------------------------------------------------------------------------|--------------|--------------------------------------------------|
| <ul> <li>Resource<br/>Builders</li> <li>C/C++ Build<br/>Build Variables</li> </ul> | Configur          | ation: Debug [Active]                                                          | ▼ Mana       | age Configurations                               |
| Logging                                                                            | Environr          | nent variables to set                                                          |              | Add                                              |
| Settings                                                                           | Vari              | Value                                                                          | Origin       |                                                  |
| Tool Chain Editor                                                                  | CWD               | D:\eclipse_tools\eclipse_prj\demo\gpio\Debug                                   | BUILD SYSTEM | Select                                           |
| VI C/CLL Compiler                                                                  | PATH              | C:\ProgramData\Oracle\Java\javapath;C:\Wind                                    | USER: CONFIG | Edit                                             |
| C/C++ General                                                                      | PWD               | D:\eclipse_tools\eclipse_prj\demo\gpio\Debug                                   | BUILD SYSTEM | Delete                                           |
| Linux Toois Path<br>Project References<br>Run/Debug Settings<br>▷ Task Repository  | ⊚ Appe<br>⊚ Repla | nd variables to native environment<br>ce native environment with specified one |              | Undefine                                         |
| WikiText                                                                           |                   |                                                                                | Restore Def  | faults Apply                                     |

#### 图 2-18 配置环境变量

#### 2.2.4 配置工具链

选择菜单栏 Window 中的 Preferences,选择选项卡 C/C++中的 Build 下的 Workspace Tools Paths,配置工具链路径,如图 2-19 所示。

#### 图 2-19 配置工具链

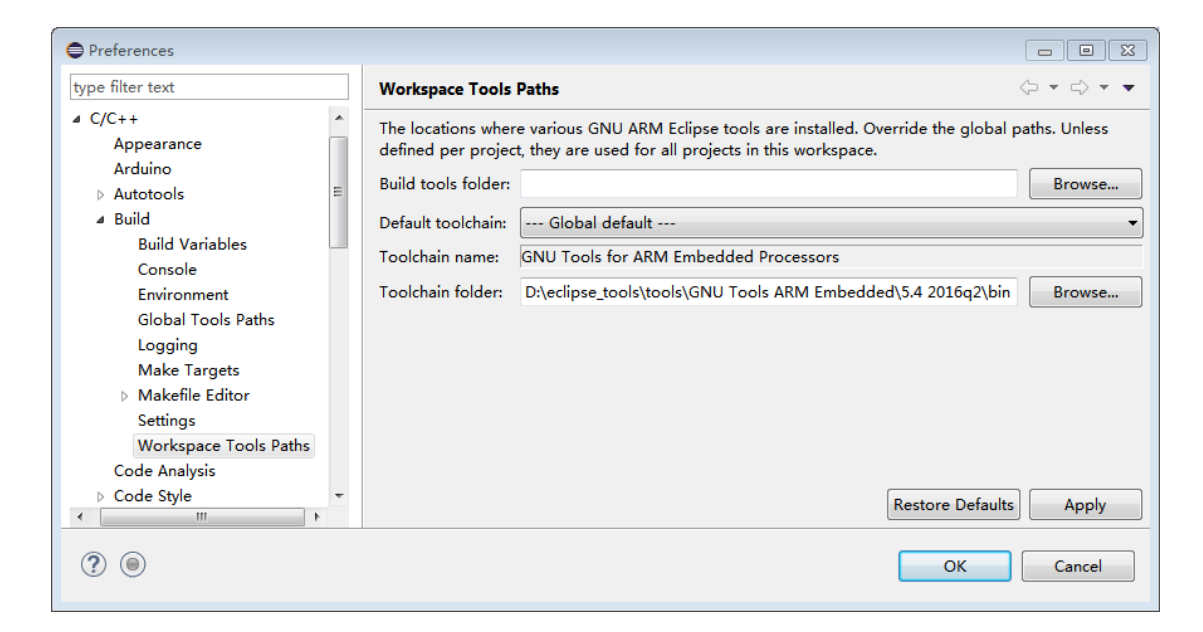

#### 2.2.5 配置烧录工具

GNU MCU Eclipse 软件使用高云 Programmer 软件烧录 MCU 镜像文件。

在 GNU MCU Eclipse 软件中配置高云 Programmer 软件为 MCU 镜像文件烧录工具,选择菜单栏 Run 中 External Tools 下的 External Tools Configurations...,配置烧录工具,如图 2-20 所示。

图 2-20 配置烧录工具

| Create, manage, and run configurations |                                                                                    |
|----------------------------------------|------------------------------------------------------------------------------------|
| Run a program                          | Name:       Download         Main                                                  |
|                                        | Arguments:<br>device GW1NS-2Crun 22 -f F:\ec_workspace\ucos_iii\Debug\ucos_iii.bin |

## 2.2.6 配置 JTAG 模式切换工具

如果用户需要调试项目工程,需要将JTAG模式由烧录模式切换为调试模式。

在 GNU MCU Eclipse 软件中配置高云 Programmer 软件为 JTAG 模式切换工具,选择菜单栏 Run 中 External Tools 下的 External Tools Configurations..., 配置切换工具, 如图 2-21 所示。

#### 图 2-21 配置 JTAG 模式切换工具

#### Create, manage, and run configurations

😣 External tool location does not exist

|                                       | Name: Switch                                                 |
|---------------------------------------|--------------------------------------------------------------|
| type filter text                      | 🖭 Main 🔗 Refresh 🗟 Build 🖾 Environment 🔲 Common              |
| Q Program     Q Download     Q Switch | Location:<br>D:\Gowin\1.8\programmer2\bin\programmer_cli.exe |
|                                       | Working Directory:                                           |
|                                       | Arguments:<br>device GW1NS-2Crun 23                          |

#### 图 2-22 交叉编译配置

| ype filter text   > Resource   Builders   • C/C++ Build   Build Variables   Environment   Logging   Settings   Tool Settings   • C/C++ Build   Build Variables   Environment   Logging   Settings   Tool Chain Editor   Tools Paths   V C/C++ General   Linux Tools Path   Prefix:   arm-none-eabi-   Suffix:   C compiler:   gcc   C++ compiler:   g++   Archiver:   ar   Project References   Hex/Bin converter:   objcopy                                                                                                    | r ARM_Test                                                                                                    |                                                                                                    | x |
|----------------------------------------------------------------------------------------------------|----------------------------------------------------------------------------------------------------|----------------------------------------------------------------------------------------------------|---|
| <ul> <li>▷ Resource<br/>Builders</li> <li>▷ C/C++ Build<br/>Build Variables<br/>Environment</li> <li>□ Logging<br/>Settings</li> <li>□ Tool Chain Editor<br/>Tools Paths<br/>XL C/C++ Compiler</li> <li>▷ C/C++ General<br/>Linux Tools Path<br/>Prefix:</li> <li>□ C/C++ General<br/>Linux Tools Path<br/>Prefix:</li> <li>□ C/C++ General<br/>Linux Tools Path<br/>Prefix:</li> <li>□ C/C++ General<br/>Linux Tools Path<br/>Prefix:</li> <li>□ C/C++ General<br/>Linux Tools Path<br/>Prefix:</li> <li>□ C/C++ General<br/>Linux Tools Path<br/>Prefix:</li> <li>□ C/C++ General<br/>Linux Tools Path<br/>Prefix:</li> <li>□ C/C++ General<br/>Linux Tools Path<br/>Prefix:</li> <li>□ C/C++ General<br/>Linux Tools Path<br/>Prefix:</li> <li>□ C/C++ General<br/>Linux Tools Path</li> <li>□ C/C++ General<br/>Linux Tools Path</li> <li>□ C/C++ General<br/>Linux Tools Path</li> <li>□ C/C++ General<br/>Linux Tools Path</li> <li>□ C/C++ General<br/>Linux Tools Path</li> <li>□ C/C++ General<br/>Linux Tools Path</li> <li>□ C/C++ General<br/>Linux Tools Path</li> <li>□ C/C++ General<br/>Linux Tools Path</li> <li>□ C/C++ General<br/>Linux Tools Path</li> <li>□ C/C++ General<br/>Linux Tools Path</li> <li>□ C/C++ General<br/>Linux Tools Path</li> <li>□ C/C++ General<br/>Linux Tools Path</li> <li>□ C/C++ General</li> <li>□ C/C++ General</li> <li< th=""><th>Settings</th><th></th><th></th></li<></ul> | Settings                                                                                                    |                                                                                                    |   |
| Nun/Jeoug settings<br>▷ Task Repository Listing generator: objdump<br>WikiText Size command: size                                                                                                    | d<br>rriables<br>nent<br>ain Editor<br>aths<br>+ Compiler<br>eral<br>Path<br>Settings<br>Tool Settin<br>Name:<br>Architecture:<br>Prefix:<br>Suffix:<br>C compiler:<br>C++ compiler<br>Settings<br>Hex/Bin conv<br>Listing generi<br>Size comman | Colchains Devices Build Steps Build Artifact Binary Parse Colors for ARM Embedded Processors (arm-none-eabi-gcc)          ARM (AArch32)         arm-none-eabi-         gcc         g++         ar         er:         objcopy         r:         objdump         size |   |
| Build command: make<br>Remove command: rm<br>Toolchain path: D:\Program Files\GNU Tools ARM Embedded5.4 2016q2\bin<br>(to change it use the <u>global</u> or <u>workspace</u> preferences pages or the <u>project</u> propert<br>Create flash image<br>Create extended listing<br>Print size                                                                                                    | Build commar<br>Remove com<br>Toolchain pat<br>Create flas<br>Create extr<br>V Print size                                                                                                    | make<br>nd: rm<br>D:\Program Files\GNU Tools ARM Embedded5.4 2016q2\bin<br>(to change it use the <u>global</u> or <u>workspace</u> preferences pages or the <u>project</u> propert<br>mage<br>led listing                                                             |   |

## 2.3 工程模板

## 2.3.1 工程创建

#### 新建工程

选择菜单栏 File 中的 New 下的 C Project,如图 2-23 所示。

- 建立项目名称
- 选择项目类型 Empty Project
- 选择工具链 Cross ARM Gcc

#### 图 2-23 新建工程

| C Project<br>Create C project of selected type                                                                                                    |                                 |
|----------------------------------------------------------------------------------------------------|---------------------------------|
| Project name: limer                                                                                                    |                                 |
| rioject name. Jinter                                                                                                    |                                 |
| ✓ Use default location                                                                                                    |                                 |
| Location: F:\ec_workspace\timer                                                                                                    | Browse                          |
| Choose file system: default 👻                                                                                                    |                                 |
|                                                                                                    |                                 |
| Project type:                                                                                                    | l oolchains:                    |
| GNU Autotools                                                                                                    | Cross ARM GCC                   |
| Executable                                                                                                    | Cross GCC                       |
| Empty Project                                                                                                    | Microsoft Visual C++            |
| Hello World UPC Project                                                                                                    | XL C/C++ Tool Chain             |
| Hello World ANSI C Project                                                                                                    |                                 |
| Hello World ARM C Project                                                                                                    |                                 |
| ADuCM36x C/C++ Project                                                                                                    |                                 |
| Hello World ARM Cortex-M C/C++ Project                                                                                                    |                                 |
| Freescale Kinetis KLxx C/C++ Project                                                                                                    |                                 |
| Freescale Processor Expert C/C++ Project                                                                                                    |                                 |
| SIM32F0xx C/C++ Project                                                                                                    |                                 |
| SIM32FI0x C/C++ Project                                                                                                    |                                 |
| SIM32F2xx C/C++ Project                                                                                                    |                                 |
| SIM32F3xx C/C++ Project                                                                                                    |                                 |
| SIM32F4xx C/C++ Project                                                                                                    |                                 |
| SIM32F/XX C/C++ Project                                                                                                    |                                 |
| Executable (XL OPC)                                                                                                    |                                 |
| Shared Library                                                                                                    |                                 |
| Static Library (AL OPC)                                                                                                    |                                 |
| Static Library (XL LIDC)                                                                                                    |                                 |
| Others                                                                                                    |                                 |
| Makefile project                                                                                                    |                                 |
| <                                                                                                    |                                 |
| Show project types and toolchains only if the                                                                                                    | w are supported on the platform |
| end of the second and the second and the second second sec | ,                               |
|                                                                                                    |                                 |
|                                                                                                    |                                 |
|                                                                                                    |                                 |
| ? sack                                                                                                    | Next > Finish Cancel            |

#### 选择配置

选择工程配置类型 Debug 和 Release,如图 2-24 所示。

图 2-24 选择工程类型配置

| Select Configuration<br>Select platforms and          | <b>ns</b><br>d configurations you wish to deploy on                                                |                   |
|-------------------------------------------------------|----------------------------------------------------------------------------------------------------|-------------------|
| Project type: Ex<br>Toolchains: Cr<br>Configurations: | ecutable<br>oss ARM GCC                                                                            |                   |
| <ul><li>☑ Š Debug</li><li>☑ Š Release</li></ul>       |                                                                                                    | Select all        |
|                                                       |                                                                                                    | Deselect all      |
|                                                       |                                                                                                    |                   |
|                                                       |                                                                                                    |                   |
|                                                       |                                                                                                    |                   |
|                                                       |                                                                                                    |                   |
|                                                       |                                                                                                    |                   |
|                                                       |                                                                                                    |                   |
|                                                       |                                                                                                    |                   |
|                                                       |                                                                                                    | Advanced settings |
| Use "Advanced sett                                    | ings" button to edit project's properties.                                                         |                   |
| Additional configura<br>Use "Manage config            | ations can be added after project creation.<br>gurations" buttons either on toolbar or on property | pages.            |
|                                                       |                                                                                                    |                   |
| ?                                                     | < Back Next > Fini                                                                                 | Sh Cancel         |

#### 选择工具链和路径

选择交叉编译工具链 arm-none-eabi-gcc, 如图 2-25 所示。

#### 图 2-25 选择工具链

| Cross GNU ARM   | Toolchain                                                 | <b></b> |
|-----------------|-----------------------------------------------------------|---------|
|                 | ani and configure path                                    |         |
| Toolchain name: | GNU Tools for ARM Embedded Processors (arm-none-eabi-gcc) | •       |
| Toolchain path: | D:\Program Files\GNU Tools ARM Embedded5.4 2016q2\bin     | Browse  |
|                 |                                                           |         |
|                 |                                                           |         |
|                 |                                                           |         |
|                 |                                                           |         |
|                 |                                                           |         |
|                 |                                                           |         |
|                 |                                                           |         |
|                 |                                                           |         |
|                 |                                                           |         |
|                 |                                                           |         |
|                 |                                                           |         |
|                 |                                                           |         |
|                 |                                                           |         |
|                 |                                                           |         |
|                 |                                                           |         |
|                 |                                                           |         |
|                 |                                                           |         |
|                 |                                                           |         |
|                 |                                                           |         |
|                 |                                                           |         |
|                 |                                                           |         |
|                 |                                                           |         |
| ?               | < Back Next > Finish                                      | Cancel  |

#### 建立工程结构

完成新建工程后,选择 Eclipse 工作空间下新建的项目工程,添加工程结构和代码,如图 2-26 所示。

- CORE: ARM Cortex-M3 内核定义
- PERIPHER: 外设驱动库
- STARTUP: 引导启动文件
- SYSTEM: 寄存器定义、系统初始化和系统时钟定义
- USER: 用户设计

• gw1ns2c\_flash.ld: Flash 链接脚本

#### 图 2-26 工程结构

| \mu .settings    |
|------------------|
| CORE             |
| 퉬 Debug          |
| PERIPHER         |
| STARTUP          |
| SYSTEM           |
| 🐌 USER           |
| cproject         |
| project          |
| gw1ns2c_flash.ld |

#### 导入文件

Eclipse 软件中,选择当前工程,右键选择 Refresh,自动导入如图 2-24 所示的工程结构和代码。

## 2.3.2 工程创建

Eclipse 软件中,选择当前工程,右键选择 Properties,选择选项卡 C/C++ Build,选择 Setting 选项,如图 2-27 所示。

| filter text        | Settings                              |                    | ← → →                                    |
|--------------------|---------------------------------------|--------------------|------------------------------------------|
| lesource           |                                       |                    |                                          |
| Builders           |                                       |                    |                                          |
| C/C++ Build        | Configuration: Debug [ Active ]       |                    | <ul> <li>Manage Configuration</li> </ul> |
| Build Variables    |                                       |                    |                                          |
| Environment        | M Tool Settings M Toolshains          | Ruild Steps        | Ruild Artifact                           |
| Loading            | Verteen settings Verteen anns Devices | P Duild Steps 2    | Dulid Artifact                           |
| Settings           | 🚵 Target Processor                    | ARM family         | cortex-m3                                |
| Tools Paths        | 🖄 Optimization                        | Architecture       | Toolchain default                        |
| XL C/C++ Compiler  | 🖉 Warnings                            | Architecture       |                                          |
| C/C++ General      | Debugging                             | Instruction set    | Thumb (-mthumb)                          |
| inux Tools Path    | Cross ARM GNU Assembler               | Thumb interwor     | k (-mthumb-interwork)                    |
| Project References | Preprocessor                          | Endianness         | Toolchain default                        |
| Run/Debug Settings | Warnings                              |                    | T 11 1 1 6 h                             |
| ask Repository     | Miscellaneous                         | HOAT ABI           | I ooichain default                       |
| VikiText           | A S Cross ARM C Compiler              | FPU Type           | Toolchain default                        |
|                    | Preprocessor                          | Unaligned access   | Toolchain default                        |
|                    | Includes                              |                    |                                          |
|                    | Dptimization                          | AArch64 family     | Generic (-mcpu=generic)                  |
|                    | 🖄 Warnings                            | Feature crc        | Toolchain default                        |
|                    | 🖄 Miscellaneous                       | Feature comto      | Toolchain default                        |
|                    | Cross ARM C Linker                    | reatore crypto     |                                          |
|                    | General                               | Feature fp         | Toolchain default                        |
|                    |                                       | Feature simd       | Enabled (+simd)                          |
|                    | Wiscenareous                          |                    |                                          |
|                    | General                               | Lode model         | Small (-mcmodel=small)                   |
|                    | Cross ARM GNU Print Size              | Strict align (-mst | rict-align)                              |
|                    | A General                             | Other target flags |                                          |
|                    |                                       |                    |                                          |
|                    |                                       |                    |                                          |
|                    |                                       |                    |                                          |
|                    |                                       |                    |                                          |
|                    |                                       |                    |                                          |
|                    |                                       |                    |                                          |
|                    |                                       |                    |                                          |
|                    |                                       |                    | Restore Defaults Appl                    |
|                    |                                       |                    | Appij                                    |

#### 图 2-27 选择 Properties

#### 配置 Cross ARM GNU Assembler Preprocessor

选择 Cross ARM GNU Assembler 中的 Preprocessor,配置汇编宏定义 \_\_\_STARTUP\_CLEAR\_BSS,如图 2-28 所示。

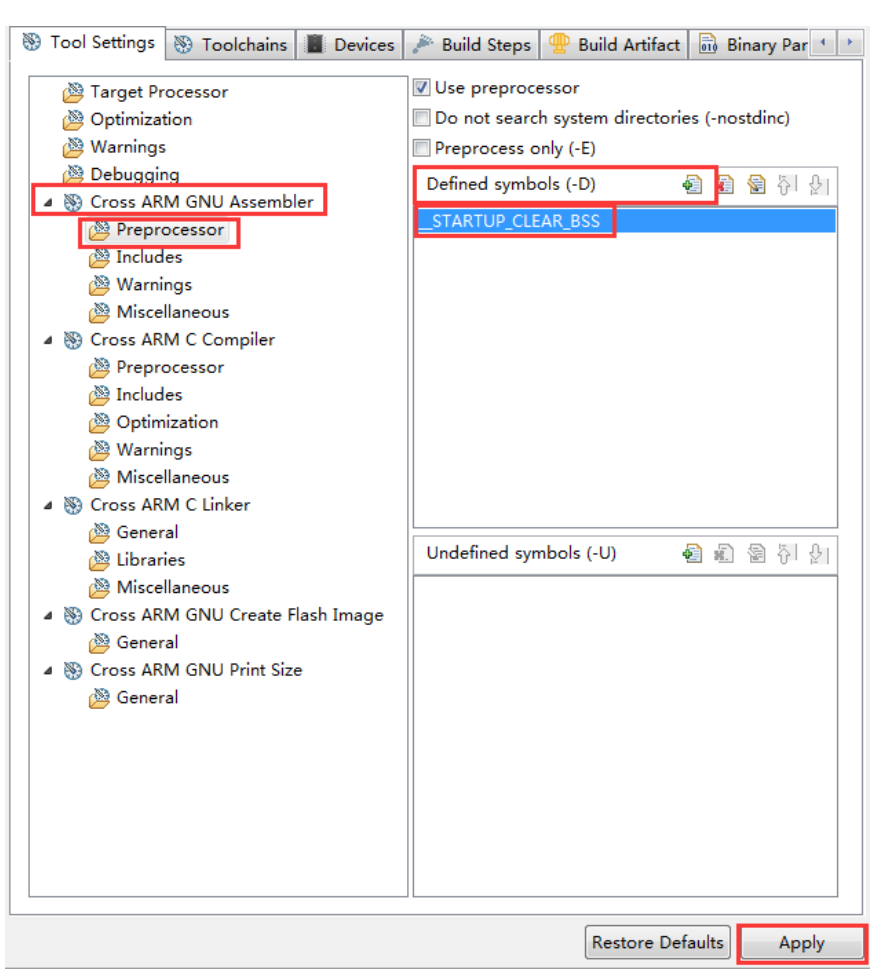

图 2-28 配置 Cross ARM GNU Assembler Preprocessor

#### 配置 Cross ARM GNU Assembler Includes

选择 Cross ARM GNU Assembler 中的 Includes, 配置汇编引用文件路径, 如图 2-29 所示。

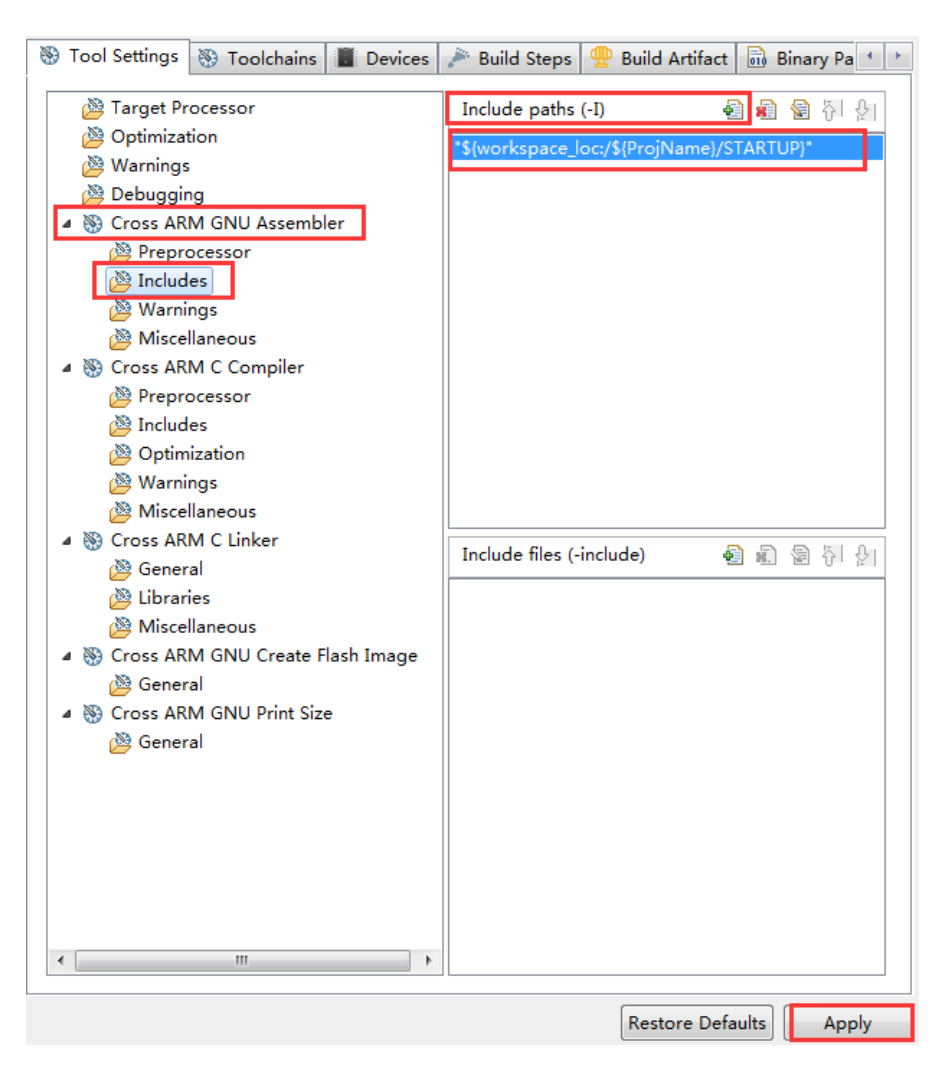

图 2-29 配置 Cross ARM GNU Assembler Includes

#### 配置 Cross ARM C Compiler Preprocessor

选择 Cross ARM C Compiler 中的 Preprocessor, 配置 C 宏定义 USE\_STDPERIPH\_DRIVER, 如图 2-30 所示。

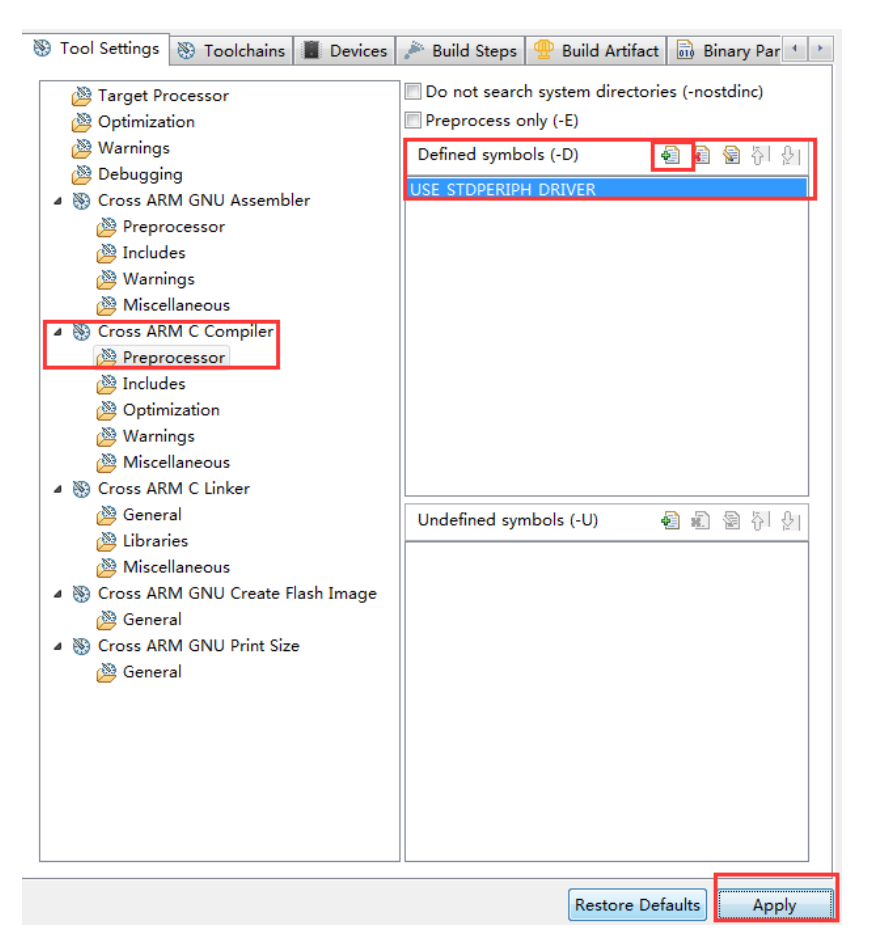

#### 图 2-30 配置 Cross ARM C Compiler Preprocessor

#### 配置 Cross ARM C Compiler Includes

选择 Cross ARM C Compiler 中的 Includes, 配置 C 引用文件路径, 如图 2-31 所示。

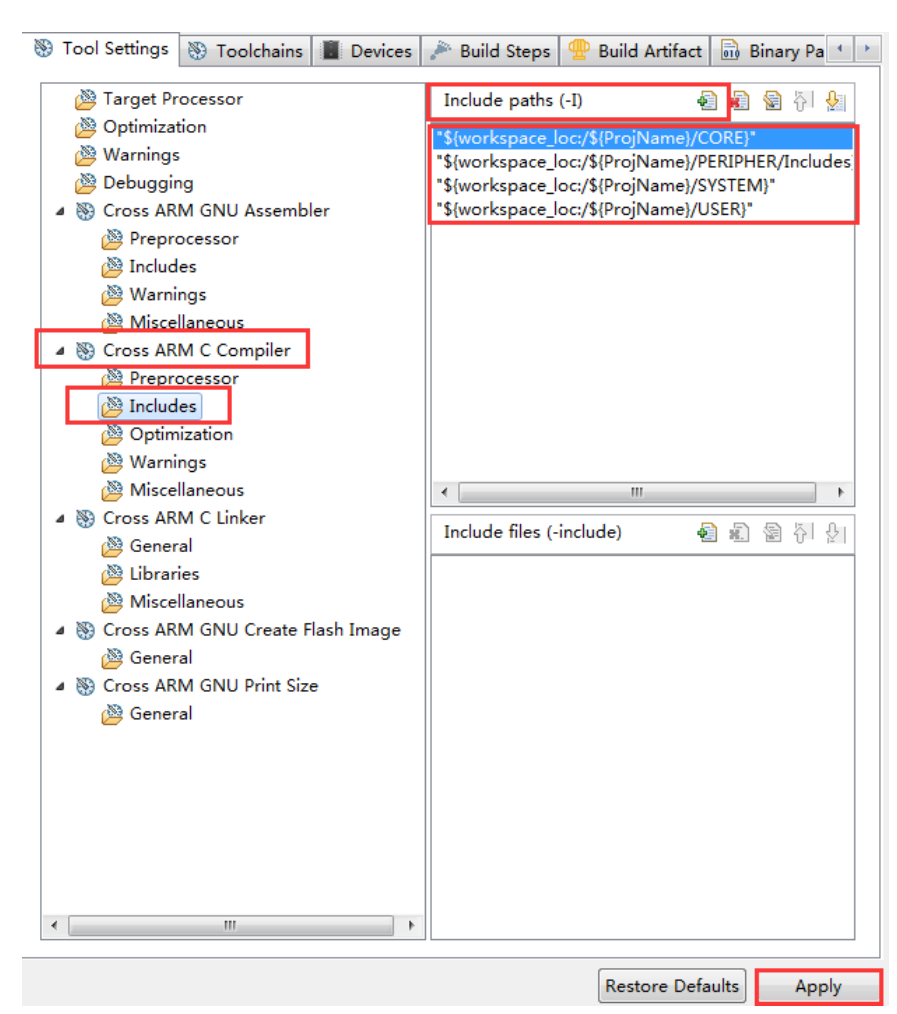

#### 图 2-31 配置 Cross ARM C Compiler Includes

#### 配置 Cross ARM C Linker

选择 Cross ARM C Linker 中的 General, 配置 Flash 链接脚本, 如图 2-32 所示。

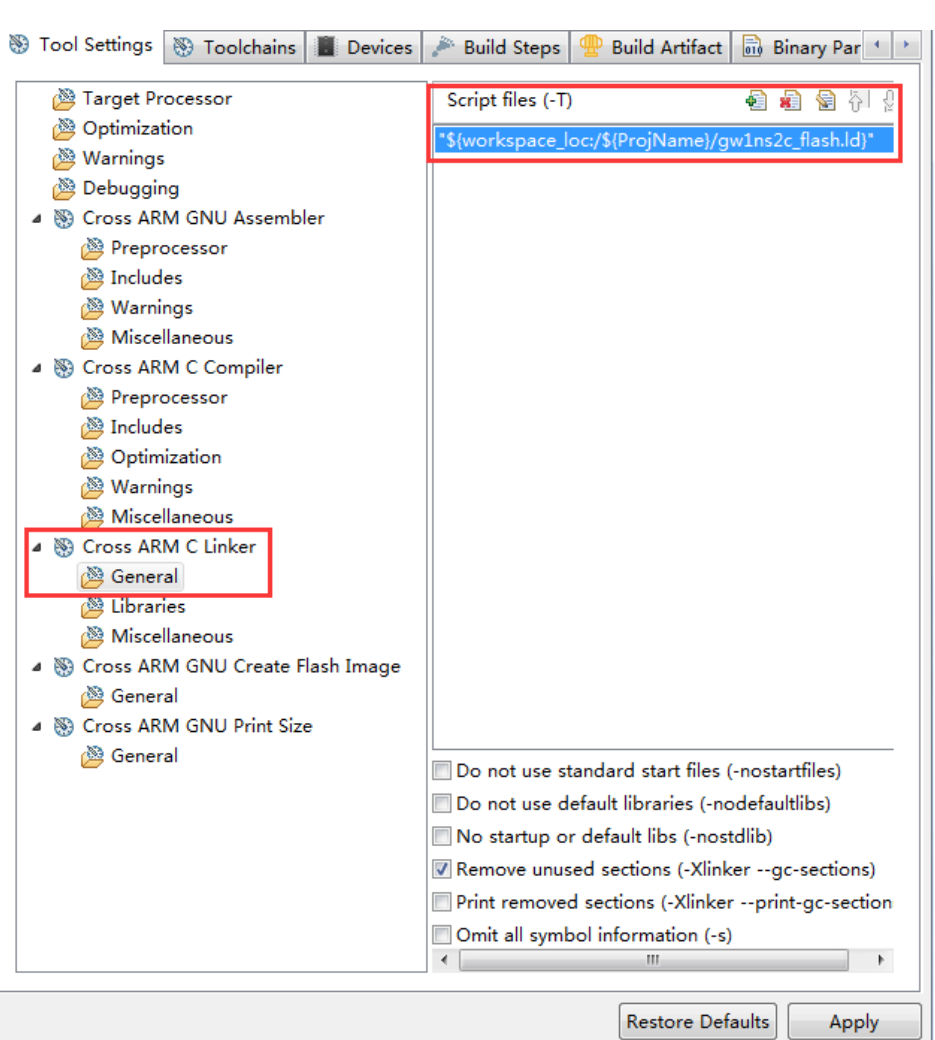

图 2-32 配置 Cross ARM C Linker

#### 配置 Cross ARM GNU Create Flash Image

选择 Cross ARM GNU Create Flash Image 中的 General, 配置 MCU 镜像 文件格式为 RAW binary, 如图 2-33 所示。

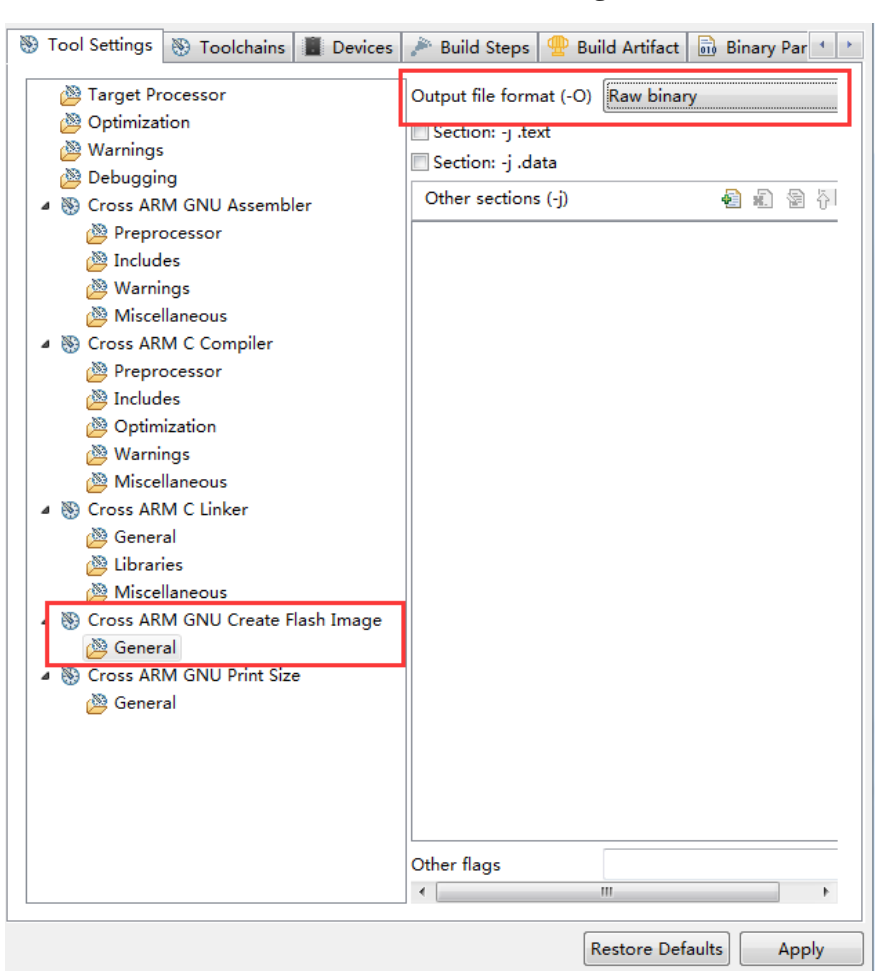

图 2-33 配置 Cross ARM GNU Create Flash Image

#### 配置 Devices

选择 Devices 选项卡,选择器件 ARM Cortex-M3 "CMSDK\_CM3",如图 2-34 所示。

| Toor setur                                                 |                                                              | is bettees                                                                | Juliu Steps        |            | ong binary Par |
|------------------------------------------------------------|--------------------------------------------------------------|---------------------------------------------------------------------------|--------------------|------------|----------------|
| evice sele                                                 | ction (Not yet used                                          | d during build!)                                                          |                    |            |                |
| Name                                                       |                                                              | Details                                                                   |                    |            |                |
| ⊿ ARI                                                      | м                                                            | Vendor                                                                    |                    |            |                |
| Þ                                                          | ARM Cortex M33                                               | (MPS Family (40                                                           | 096 kB RAM, 819    | 2 kB ROM)  |                |
| 4                                                          | ARM Cortex M3                                                | Family (40                                                                | 096 kB RAM, 409    | 6 kB ROM)  |                |
|                                                            | DS_CM3                                                       | Device (C                                                                 | ortex-M3, r2p1,    | 25 MHz)    | =              |
|                                                            | CMSDK_CM3                                                    | Device (C                                                                 | Cortex-M3, r2p1,   | 25 MHz)    | _              |
| $\triangleright$                                           | ARM Cortex M33                                               | Family (2                                                                 | 56 kB RAM, 4608    | 8 kB ROM)  |                |
| $\triangleright$                                           | ARM Cortex M0                                                | Family (40                                                                | 096 kB RAM, 409    | 96 kB ROM) |                |
|                                                            | ARM Cortex M0 p                                              | lus Family (40                                                            | 096 kB RAM, 409    | 6 kB ROM)  | -              |
|                                                            |                                                              |                                                                           |                    |            | ,              |
| Memory ma<br>MSDK_CM<br>Section                            | ap (Warning: Not y<br>3<br>Start                             | yet used to gene<br>Size                                                  | erate the linker s | cripts!)   |                |
| Memory ma<br>MSDK_CM<br>Section                            | ap (Warning: Not )<br>3<br>Start                             | yet used to gene                                                          | Startup            | cripts!)   |                |
| Memory ma<br>MSDK_CM<br>Section<br>IRAM1                   | ap (Warning: Not )<br>3<br>Start<br>0x20000000               | Size<br>0x00400000                                                        | Startup            | cripts!)   |                |
| Memory ma<br>MSDK_CM<br>Section<br>IRAM1<br>IROM1          | ap (Warning: Not )<br>3<br>Start<br>0x20000000<br>0x00000000 | vet used to gene           Size           0x00400000           0x00400000 | Startup<br>0<br>1  | cripts!)   |                |
| Memory ma<br>CMSDK_CM<br>Section<br>IRAM1<br>IROM1<br>Edit | ap (Warning: Not y<br>3<br>Start<br>0x20000000<br>0x0000000  | Vet used to gene<br>Size<br>0x00400000<br>0x00400000                      | Startup<br>0<br>1  | cripts!)   |                |
| Memory ma<br>CMSDK_CM<br>Section<br>IRAM1<br>IROM1<br>Edit | ap (Warning: Not )<br>3<br>Start<br>0x20000000<br>0x0000000  | Vet used to gene<br>Size<br>0x00400000<br>0x00400000                      | Startup<br>0<br>1  | cripts!)   |                |
| Memory ma<br>MSDK_CM<br>Section<br>IRAM1<br>IROM1<br>Edit  | ap (Warning: Not y<br>3<br>Start<br>0x2000000<br>0x0000000   | vet used to gene           Size           0x00400000           0x00400000 | Startup<br>0<br>1  | cripts!)   |                |
| Memory ma<br>MSDK_CM<br>Section<br>IRAM1<br>IROM1<br>Edit  | ap (Warning: Not )<br>3<br>Start<br>0x2000000<br>0x0000000   | Size<br>0x00400000<br>0x00400000                                          | Startup<br>0<br>1  | cripts!)   |                |
| Memory ma<br>MSDK_CM<br>Section<br>IRAM1<br>IROM1<br>Edit  | ap (Warning: Not y<br>3<br>Start<br>0x2000000<br>0x0000000   | Size<br>0x00400000<br>0x00400000                                          | Startup<br>0<br>1  | cripts!)   |                |
| Memory ma<br>MSDK_CM<br>Section<br>IRAM1<br>IROM1<br>Edit  | ap (Warning: Not )<br>3<br>Start<br>0x20000000<br>0x0000000  | Size<br>0x00400000<br>0x00400000                                          | Startup 0<br>1     | cripts!)   |                |
| Memory ma<br>MSDK_CM<br>Section<br>IRAM1<br>IROM1<br>Edit  | ap (Warning: Not )<br>3<br>Start<br>0x20000000<br>0x0000000  | Size           0x00400000           0x00400000                            | Startup 0<br>1     | cripts!)   |                |
| Memory ma<br>MSDK_CM<br>Section<br>IRAM1<br>IROM1<br>Edit  | ap (Warning: Not )<br>3<br>Start<br>0x20000000<br>0x00000000 | vet used to gene           Size           0x00400000           0x00400000 | Startup<br>0<br>1  | cripts!)   |                |
| Memory ma<br>MSDK_CM<br>Section<br>IRAM1<br>IROM1<br>Edit  | ap (Warning: Not )<br>3<br>Start<br>0x2000000<br>0x0000000   | Size           0x00400000           0x00400000                            | Startup<br>0<br>1  | cripts!)   |                |
| Memory ma<br>MSDK_CM<br>Section<br>IRAM1<br>IROM1<br>Edit  | ap (Warning: Not )<br>3 Start 0x2000000 0x0000000            | Size           0x00400000           0x00400000           0x00400000       | Startup<br>0<br>1  | cripts!)   |                |

#### 图 2-34 配置 Devices

## 2.3.3 工程编译

完成工程配置和编码后,编译工程,选择工具栏编译按钮,开始编译, 如图 **2-35** 所示。

#### 图 2-35 编译工程

| File Edit Source                       | Refactor  | Navigate  | Search | Project | Run | Window | Help |
|----------------------------------------|-----------|-----------|--------|---------|-----|--------|------|
| < Q =                                  | Sterr     | al Tools  | ~ 💁    | Downloa | d   |        |      |
|                                        |           |           |        |         |     |        |      |
|                                        |           |           |        | 1 e     |     |        |      |
| Project Explore                        | r 🕮 🍒 Co  | nnections | - E A  |         |     |        |      |
| 📋 free_rtos                            |           |           |        |         |     |        |      |
| a 😂 lcd                                |           |           |        |         |     |        |      |
| > 🐰 Binaries                           |           |           |        |         |     |        |      |
| ⊳ 🔊 Includes                           |           |           |        |         |     |        |      |
| CORE                                   |           |           |        |         |     |        |      |
| ⊳ 📂 Debug                              |           |           |        |         |     |        |      |
| > 📂 PERIPHE                            | R         |           |        |         |     |        |      |
| D 🔁 STARTU                             | р         |           |        |         |     |        |      |
| D 🔁 SYSTEM                             |           |           |        |         |     |        |      |
| Distribution Distribution Distribution |           |           |        |         |     |        |      |
| gw1ns2d                                | _flash.ld |           |        |         |     |        |      |

## 2.3.4 工程烧录

完成工程编译后,将生成的镜像文件烧录到芯片中,选择工具栏运行按钮,调用已配置的烧录工具,如图 **2-36** 所示。

#### 图 2-36 工程烧录

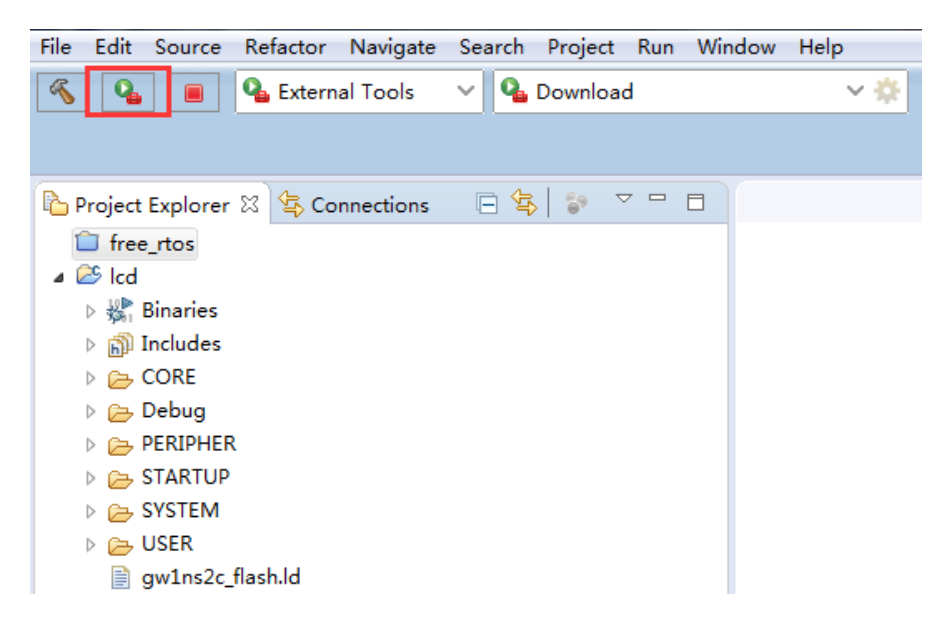

## 2.3.5 工程调试

#### 配置调试选项

选择菜单栏 Run 中的 Debug Configurations 下的 GDB SEGGER J-Link Debugging 选项卡,右键选择 New,建立工程的调试配置选项,如图 2-37 所示。

图 2-37 建立调试配置选项

| Debug Configurations                                                                                                    |                                                                                                    |
|----------------------------------------------------------------------------------------------------|----------------------------------------------------------------------------------------------------|
| Create, manage, and run configurations                                                                                                    | TO TO TO TO TO TO TO TO TO TO TO TO TO T                                                                                                    |
| Image: Second Second Secon | <ul> <li>Configure launch settings from this dialog:</li> <li>Press the 'New' button to create a configuration of the selected type.</li> <li>Press the 'Duplicate' button to copy the selected configuration.</li> <li>Press the 'Delete' button to remove the selected configuration.</li> <li>Press the 'Filter' button to configure filtering options.</li> <li>Edit or view an existing configuration by selecting it.</li> <li>Configure launch perspective settings from the 'Perspectives' preference page.</li> </ul> |
| Launch Group<br>Qt Qt Local Application<br>Filter matched 14 of 14 items                                                                                                    | w plicate<br>ete                                                                                                    |
| ?                                                                                                    | Debug Close                                                                                                    |

选择已建立的调试配置选项。

1. 选择 Main 选项卡, 配置镜像文件路径, 如图 2-38 所示。

图 2-38 配置 Image 路径

| Debug Configurations                                                                                                    |                                                                                   |
|----------------------------------------------------------------------------------------------------|-----------------------------------------------------------------------------------|
| Create, manage, and run configurations                                                                                       |                                                                                   |
|                                                                                                    |                                                                                   |
|                                                                                                    | Name: Icd Debug                                                                   |
| type filter text                                                                                                    | 📄 Main 🛛 🏇 Debugger 🕨 Startup 🦆 Source 🔲 Common                                   |
| C C/C++ Application<br>C C/C++ Attach to Application                                                                         | Project:<br>Icd                                                                   |
| C/C++ Postmorte Debugger<br>C/C++ Remote Application                                                                         | C/C++ Application:<br>Debug\cd.elf                                                |
| OSF PDA Application     C GDB Hardware Debugging     GDB OpenOCD Debugging     GDB OpenOCD Debugging     GDB PyOCD Debugging | Build (if required) before launching<br>Build Configuration: Select Automatically |
| C GDB QEMU Debugging C GDB SEGGER J-Link Debugging C Icd Debug Launch Group C Gui a Linu i i ui                              | <ul> <li>Enable auto build</li> <li>Use workspace settings</li> </ul>             |
| Qt Qt Local Application                                                                                                    |                                                                                   |

- 2. 选择 Debugger 选项卡, 配置 Debugger 器件名称和调试接口为 JTAG, 如图 2-39 所示。
- Device Name: Cortex-M3
- Interface: JTAG
- Other options: -singlerun -timeout

| 📄 Main 🕸 Deb     | ugger 🔰 🕨 Startup 💱 Source 🔲 Common           |      |  |  |
|------------------|-----------------------------------------------|------|--|--|
| J-Link GDB Serv  | er Setup                                      |      |  |  |
| V Start the J-L  | nk GDB server locally                         |      |  |  |
| Executable:      | \${jlink_path}/\${jlink_gdbserver}            |      |  |  |
| Device name:     | Cortex-M3                                     |      |  |  |
| Endianness:      |                                               |      |  |  |
| Connection:      |                                               | ess) |  |  |
| Interface:       | 🔘 SWD 💿 JTAG                                  |      |  |  |
| Initial speed:   | O Auto ○ Adaptive 	 Fixed 1000 kHz            |      |  |  |
| GDB port:        | 2331                                          |      |  |  |
| SWO port:        | 2332                                          |      |  |  |
| Telnet port:     | 2333                                          |      |  |  |
| Log file:        |                                               |      |  |  |
| Other options:   | -singlerun -timeout                           |      |  |  |
| Allocate con     | sole for the GDB server                       |      |  |  |
| GDB Client Setup |                                               |      |  |  |
| Executable:      | {cross_prefix}gdb{{cross_suffix}              |      |  |  |
| Other options:   |                                               |      |  |  |
| Commands:        | Commands: set mem inaccessible-by-default off |      |  |  |
|                  |                                               |      |  |  |
|                  |                                               |      |  |  |

#### 图 2-39 配置 Debugger

#### JTAG 模式切换

完成调试模式配置后,调用上述 Eclipse 软件配置中已配置的 JTAG 模式切换工具 Switch,完成 JTAG 软件模式由烧录模式切换到调试模式。

#### JTAG 接口切换

完成 JTAG 软件模式切换后,如果使用高云开发板"DK-EVAL-GW1NS V1.1",需要将开发板上的 JTAG 接口 TMS、TCK、TDI、TDO 四个跳线帽 由(1,3)端切换到(3,4)端口,完成 JTAG 接口切换,如图 2-40 所示。

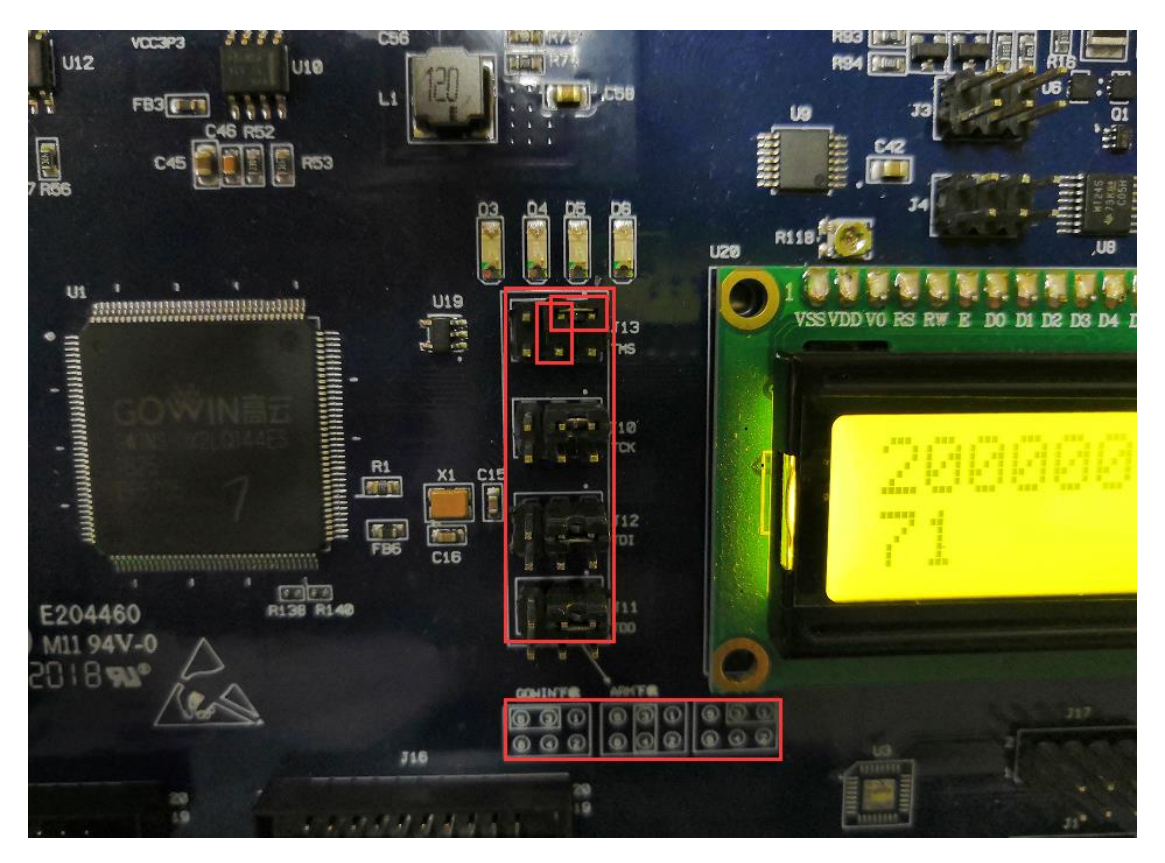

#### 图 2-40 JTAG 接口切换

#### 调试

连接 J-LINK 仿真器,选择工具栏 Debug 按钮,开始调试,如图 2-41 所示。

#### 图 2-41 启动调试

| Debug 🛙 🙀 🚺                                                                                                    | 🗢 🖽 🗇 Variables 🕄 🗣 Break | points 🖫 Peripherals | 8 4 B C 2 2                                                                                                    |  |
|----------------------------------------------------------------------------------------------------|---------------------------|----------------------|----------------------------------------------------------------------------------------------------|--|
| c] Icd Debug (GDB SEGGER J-Link Debugging)                                                                                                    | Name                      | Type                 | Value                                                                                                    |  |
|                                                                                                    |                           |                      |                                                                                                    |  |
| Mi source d'ann an l                                                                                                    |                           |                      |                                                                                                    |  |
| naine 81                                                                                                    |                           |                      | 🗄 Outline II 😤 Visualizer 🕼 🖻 🔩 💘 🔹 🗮                                                                                                    |  |
| * Copyright (C) 2012-2018 Gould Semiconductor Technology Go.110.[]<br>* Taclades<br>* Taclades * pictra: h*<br>* Taclades * ends: **<br>* Taclade * ends: **<br>* Taclade * ends: **<br>* Taclade * ends: **<br>* **<br>* ** |                           | 6                    | Si golina(kok<br>Si golina(kok)<br>Si golina(kok)<br>Si golina<br>Si golina<br>Si |  |
| onsole 21 @ Taks (E Problems O Executables<br>lebug (GDB SEGGER )-Link Debugging) Jink (DBServerCLese<br>"Ling target CPU                                                                                                    |                           |                      |                                                                                                    |  |
| reskpoint reached g address bob000015C<br>H synes g address bob000015C (tota = 0x47004800)<br>mig trenkpoint g address bob000015C, Size = 2<br>vietg trenkpoint g address bob000015C, Size = 2<br>2 bytes g address bob000015C (biz = 0x4000)<br>tota bob00015C (biz = 0x4000015C) (biz = 0x4000)<br>tota bob00015C (biz = 0x4000015C) (biz = 0x4000)<br>tota bob00015C (biz = 0x4000015C) (biz = 0x4000)<br>tota bob00015C (biz = 0x4000015C) (biz = 0x4000)<br>tota bob00015C (biz = 0x4000015C) (biz = 0x4000)<br>tota bob00015C (biz = 0x4000015C) (biz = 0x4000015C)<br>tota bob00015C (biz = 0x4000015C) (biz = 0x4000015C)<br>tota bob00015C (biz = 0x4000015C) (biz = 0x4000015C)<br>tota bob00015C (biz = 0x4000015C) (biz = 0x4000015C)<br>tota bob00015C (biz = 0x4000015C) (biz = 0x4000015C)<br>tota bob00015C (biz = 0x4000015C) (biz = 0x4000015C)<br>tota bob00015C (biz = 0x4000015C) (biz = 0x400015C)<br>tota bob00015C (biz = 0x400015C) (biz = 0x400015C)<br>tota bob00015C (biz = 0x400015C) (biz = 0x400015C)<br>tota bob00015C (biz = 0x400015C) (biz = 0x400015C)<br>tota bob00015C (biz = 0x400015C) (biz = 0x400015C)<br>tota bob00015C (biz = 0x400015C) (biz = 0x400015C) (biz = 0x400015C)<br>tota bob00015C (biz = 0x400015C) (biz = 0x400015C)<br>tota bob00015C (biz = 0x400015C) (biz = 0x400015C)<br>tota bob00015C (biz = 0x400015C) (biz = 0x400015C) (biz = 0x400015C)<br>tota bob00015C (biz = 0x400015C) (biz = 0x400015C) (biz = 0x400015C)<br>tota bob00015C (biz = 0x400015C) (biz = 0x400015C) (biz = 0x400015C) (biz = 0x400015C) (biz = 0x400015C) (biz = 0x400015C) (biz = 0x400015C) (biz = 0x400015C) (biz = 0x400015C) (biz = 0x400015C) (biz = 0x400015C) (biz = 0x400015C) (biz = 0x4000015C) (biz = 0x400015C) (biz = 0x4000015C) (biz = 0x400015C) (biz = 0x4000015C) (biz = 0x400015C) (biz = 0x400015C) (biz = 0x400015C) (biz = 0x400015C) (biz = 0x4000015C) (biz = 0x4000015C) (biz = 0x4000015C) (biz = 0x4000015C) (biz = 0x4000015C) (biz = 0x4000015C) (biz = 0x4000015C) (biz = 0x40000015C) (biz = 0x4000015C) (biz = 0x4000015C) (biz = 0x400000015C) (biz = 0x40000015C) (biz = 0x40000015C) (biz = 0x400000000                                                                                                    |                           |                      |                                                                                                    |  |

## 2.4 参考设计

高云提供基于 GNU MCU Eclipse 软件的参考设计:

Gowin GW1NS-2C\_MCU\_PACK\Gowin\_GW1NS-2C\_MCU\_RefDesign\ MCU\_RefDesign\GNU

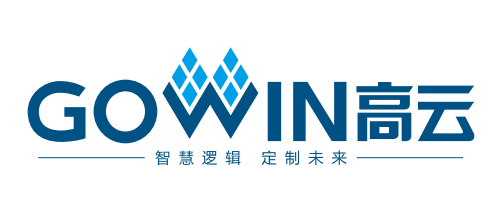